### **้วริสมัครบริการ E-DOCUMENT** (สำหรับการดาวน์โหลดเอกสารครั้งแรก)

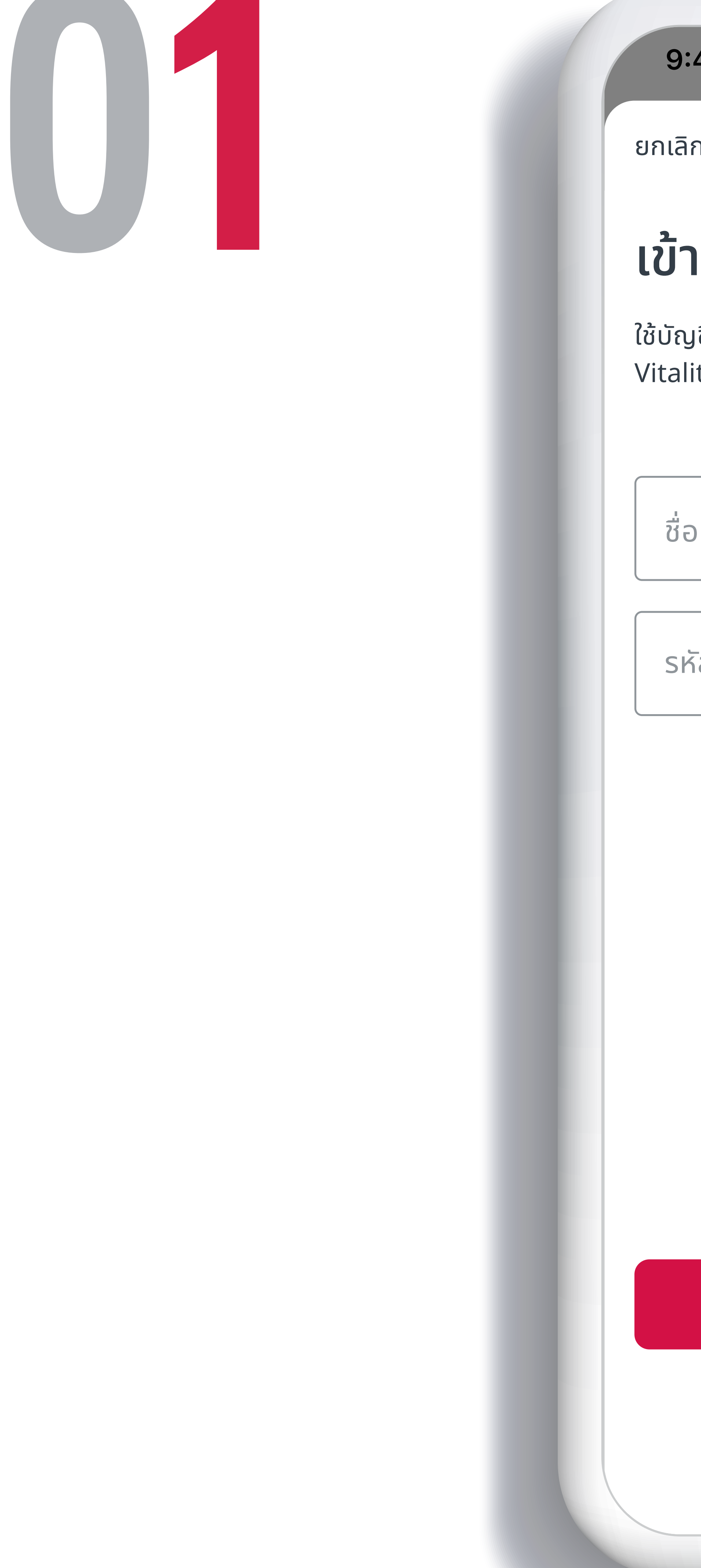

หรือนายหน้าประกันชีวิตของ บริษัท เอไอเอ จำกัด เท่านั้น • สงวนสิทธิ์ตามกฎหมาย ห้ามทำซ้ำ หรือดัดแปลง ไม่ว่าส่วนหนึ่งส่วนใดของเอกสารนี้

| 9:41                                                                     | • 8          |             |    |
|--------------------------------------------------------------------------|--------------|-------------|----|
| ลิก                                                                      |              |             |    |
| <b>ักสู่ระบบ</b><br>ัญชี AIA iService หรือ AIA<br>ality เพื่อเข้าสู่ระบบ |              |             |    |
| ชื่อผู้ใช้หรืออีเมล                                                      |              |             |    |
| รหัสผ่าน                                                                 |              |             | 6  |
|                                                                          | ลืมข้อมูลการ | เข้าสู่ระบบ | ิด |
|                                                                          |              |             | ห้ |
|                                                                          |              |             | ର  |
|                                                                          |              |             | N  |
| แอปเวอร์ชัน 4.2.0 (                                                      | (519)        |             |    |
| เข้าสู่ระบบ                                                              |              |             |    |
| ยังไม่มีบัญชี? <mark>สมั</mark> ศ                                        | ารเลย        |             |    |
|                                                                          |              |             |    |

สื่อประชาสัมพันธ์ชุดนี้ จัดทำขึ้นเพื่อเสริมสร้างความเข้าใจและให้ความรู้กับลูกค้า ผู้ขอเอาประกันภัย ตัวแทนประกันชีวิต

### ข้าสู่ระบบ จ้วยบัญชีแอปพลิเคชัน AIA+ หรือสามารถใช้ชื่อบัญชีและรหัสผ่านเดิม ากแอปพลิเคชัน AIA iService

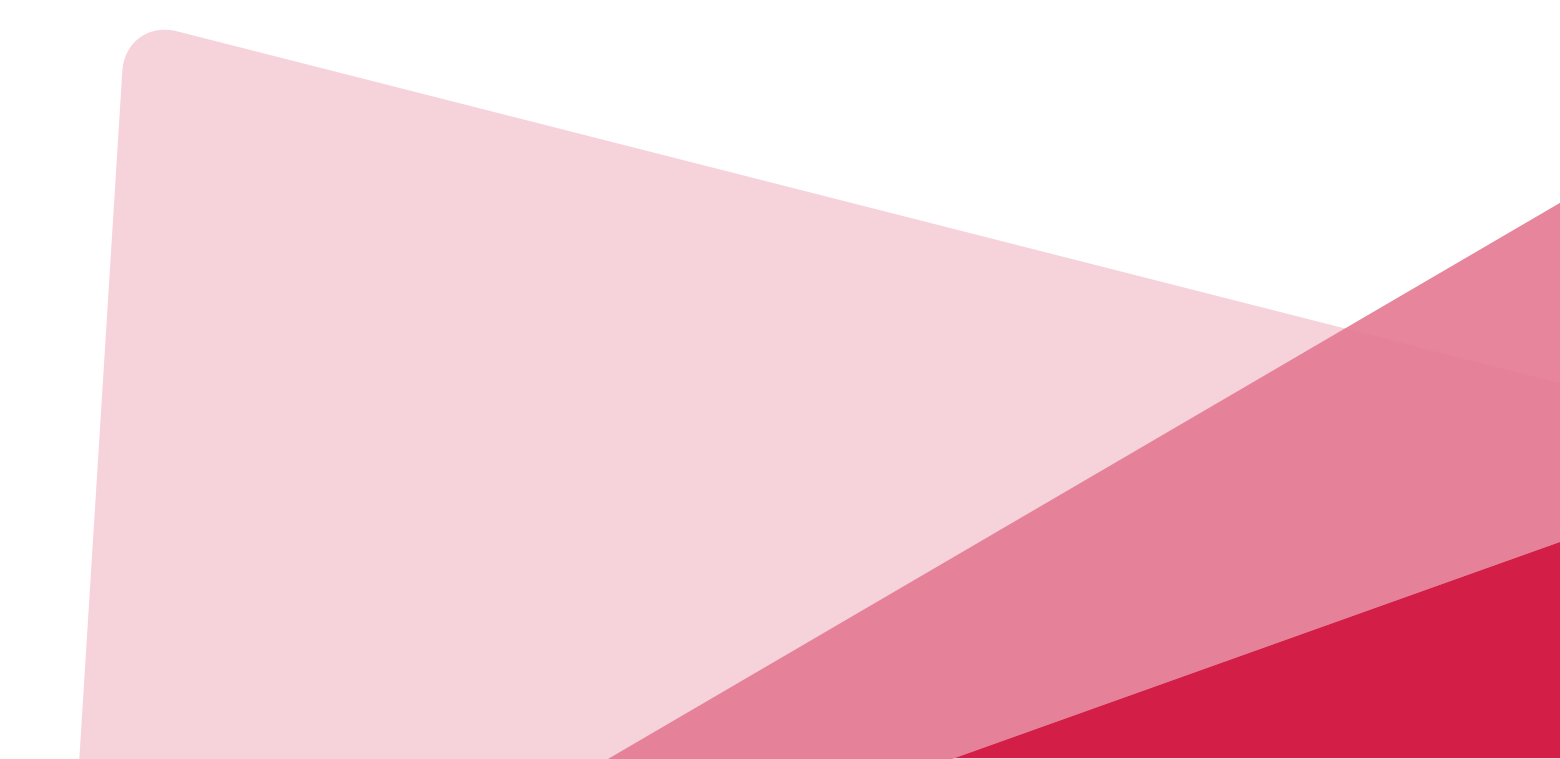

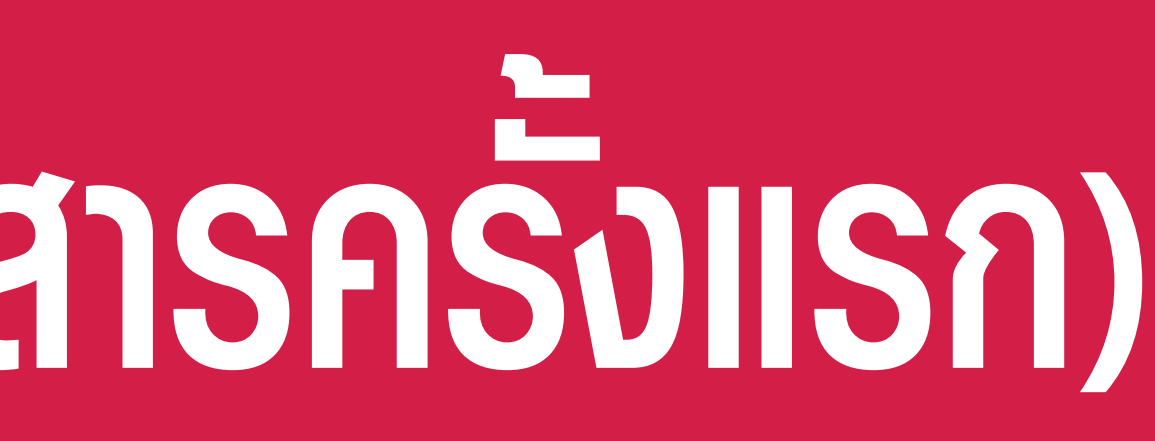

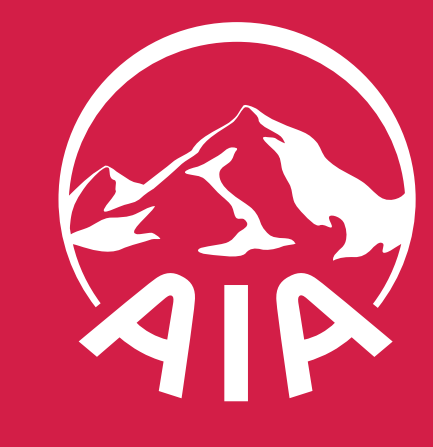

### <u> วิธีสมัครบริการ E-DOCUMENT</u> (สำหรับการดาวน์โหลดเอกสารครั้งแรก)

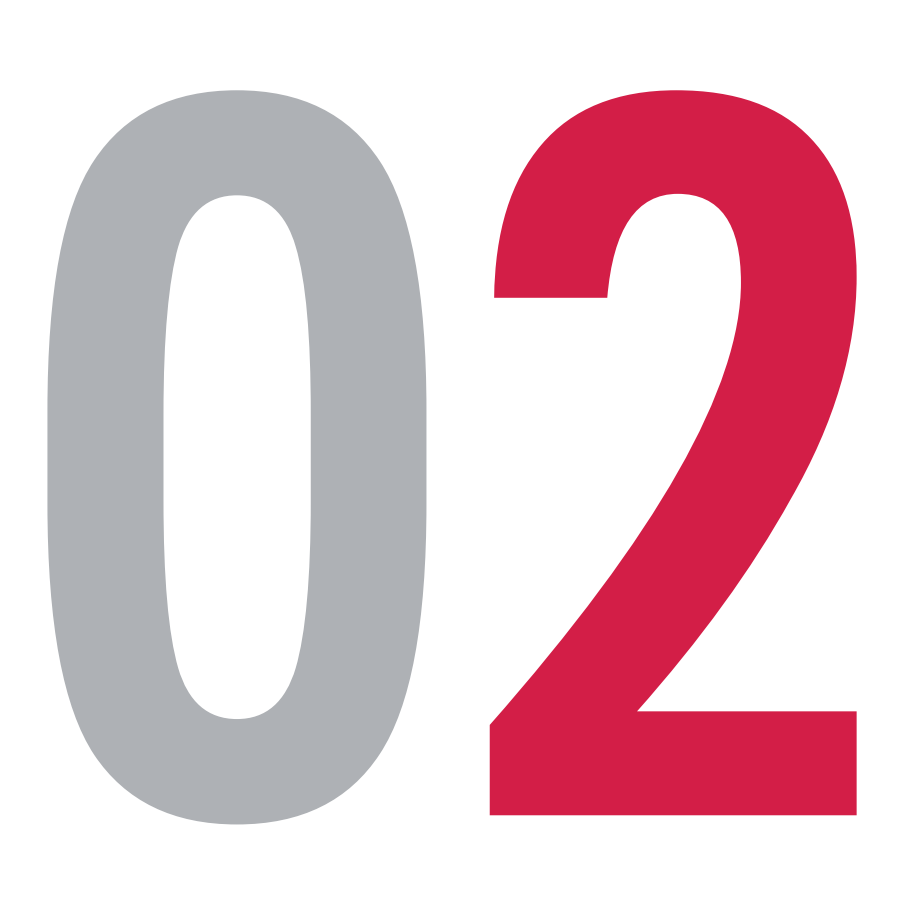

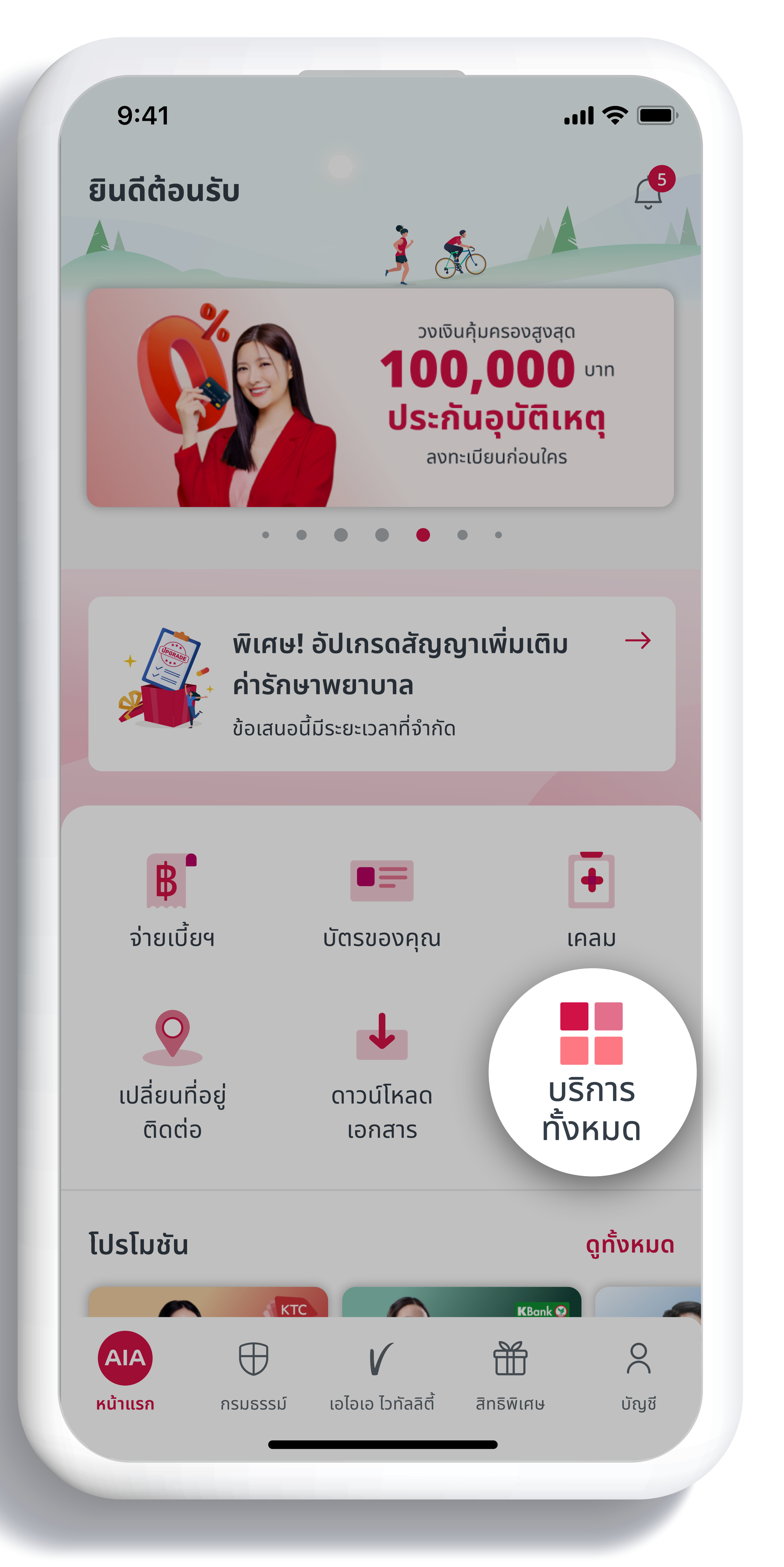

หรือนายหน้าประกันชีวิตของ บริษัท เอไอเอ จำกัด เท่านั้น สงวนสิทธิ์ตามกฎหมาย ห้ามทำซ้ำ หรือดัดแปลง ไม่ว่าส่วนหนึ่งส่วนใดของเอกสารนี้

สื่อประชาสัมพันธ์ชุดนี้ จัดทำขึ้นเพื่อเสริมสร้างความเข้าใจและให้ความรู้กับลูกค้า ผู้ขอเอาประกันภัย ตัวแทนประกันชีวิต

### เลือกเมนู "บริการทั้งหมด" บนหน้าแรกของแอปพลิเคชัน AIA+

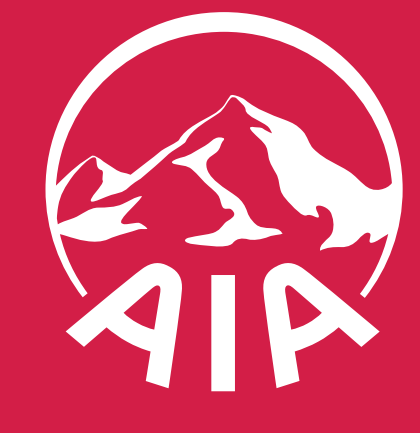

### <u> วิธิสมัครบริการ E-DOCUMENT (สำหรับการดาวน์โหลดเอกสารครั้งแรก)</u>

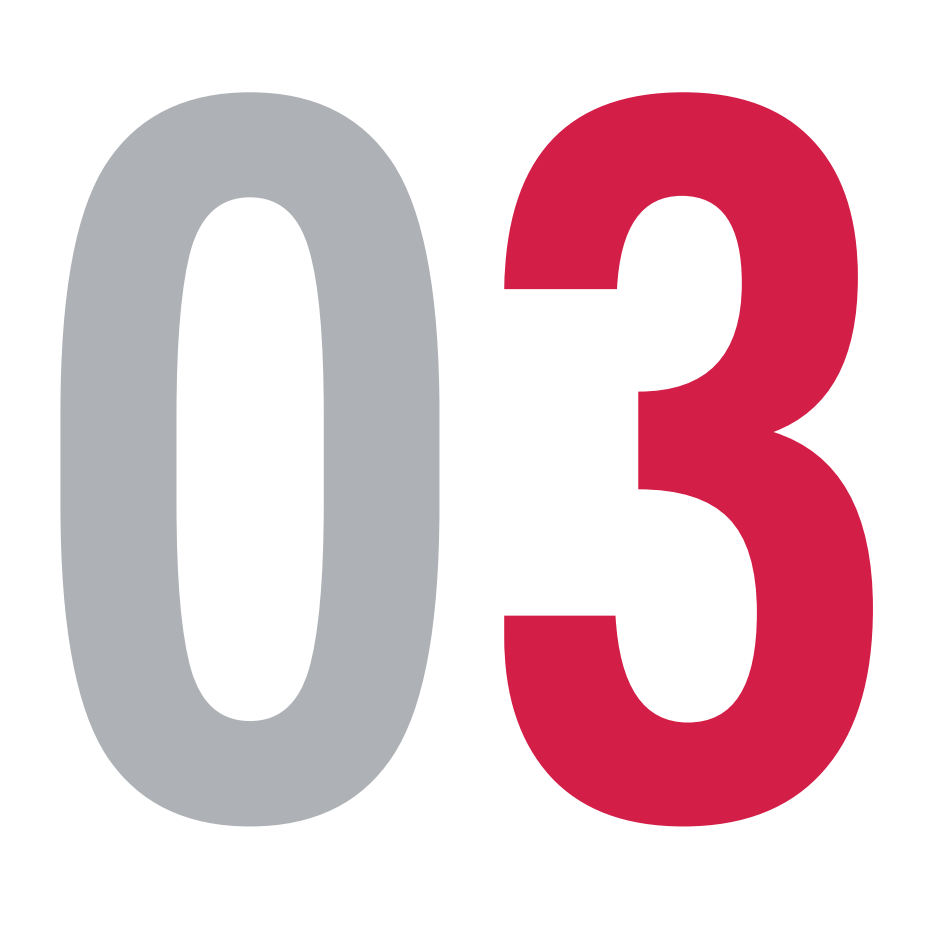

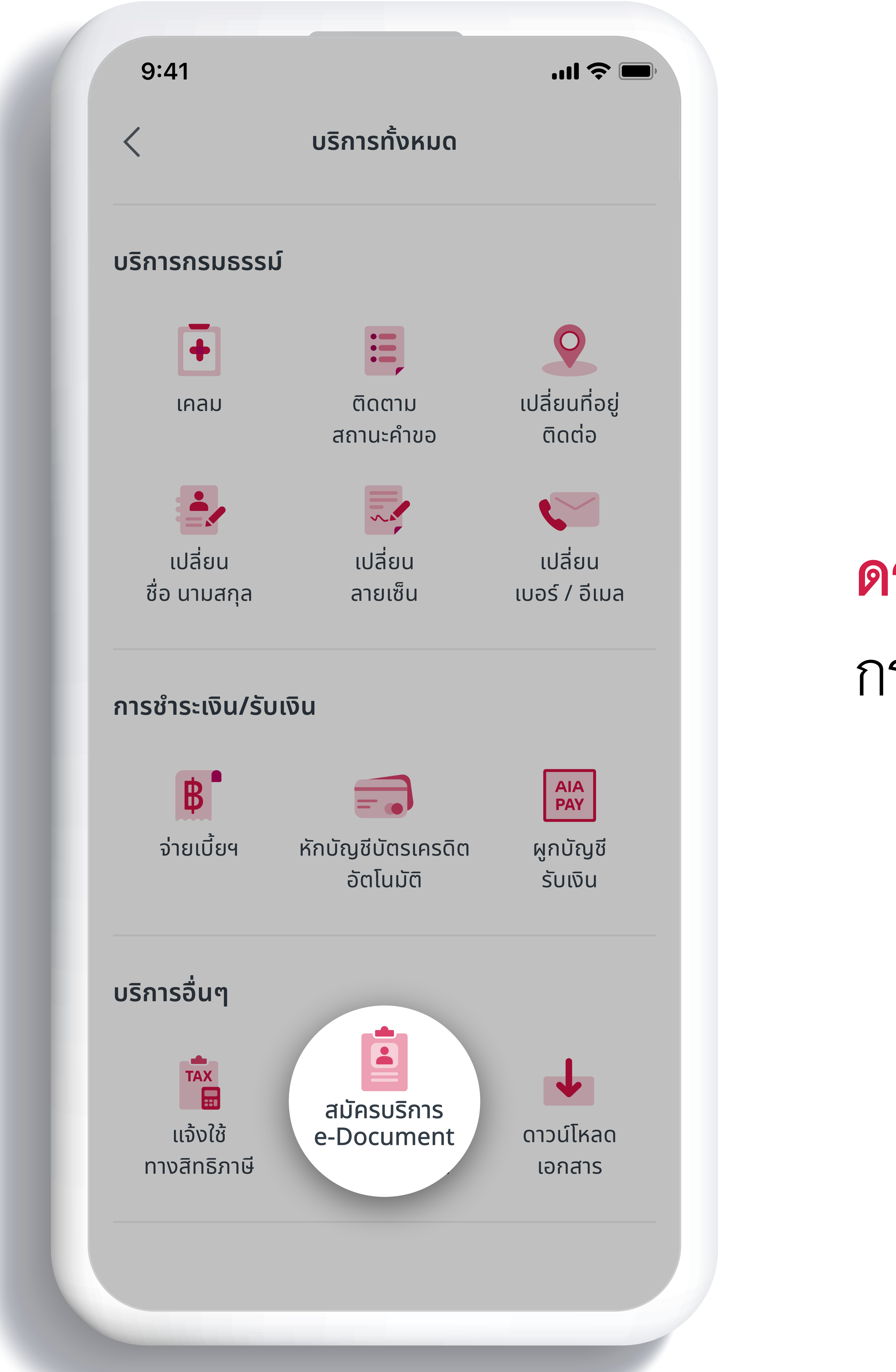

หรือนายหน้าประกันชีวิตของ บริษัท เอไอเอ จำกัด เท่านั้น • สงวนสิทธิ์ตามกฎหมาย ห้ามทำซ้ำ หรือดัดแปลง ไม่ว่าส่วนหนึ่งส่วนใดของเอกสารนี้

สื่อประชาสัมพันธ์ชุดนี้ จัดทำขึ้นเพื่อเสริมสร้างความเข้าใจและให้ความรู้กับลูกค้า ผู้ขอเอาประกันภัย ตัวแทนประกันชีวิต

### ดาวน์โหลดเอกสารครั้งแรก กรณาสมัครบริการ e-Document

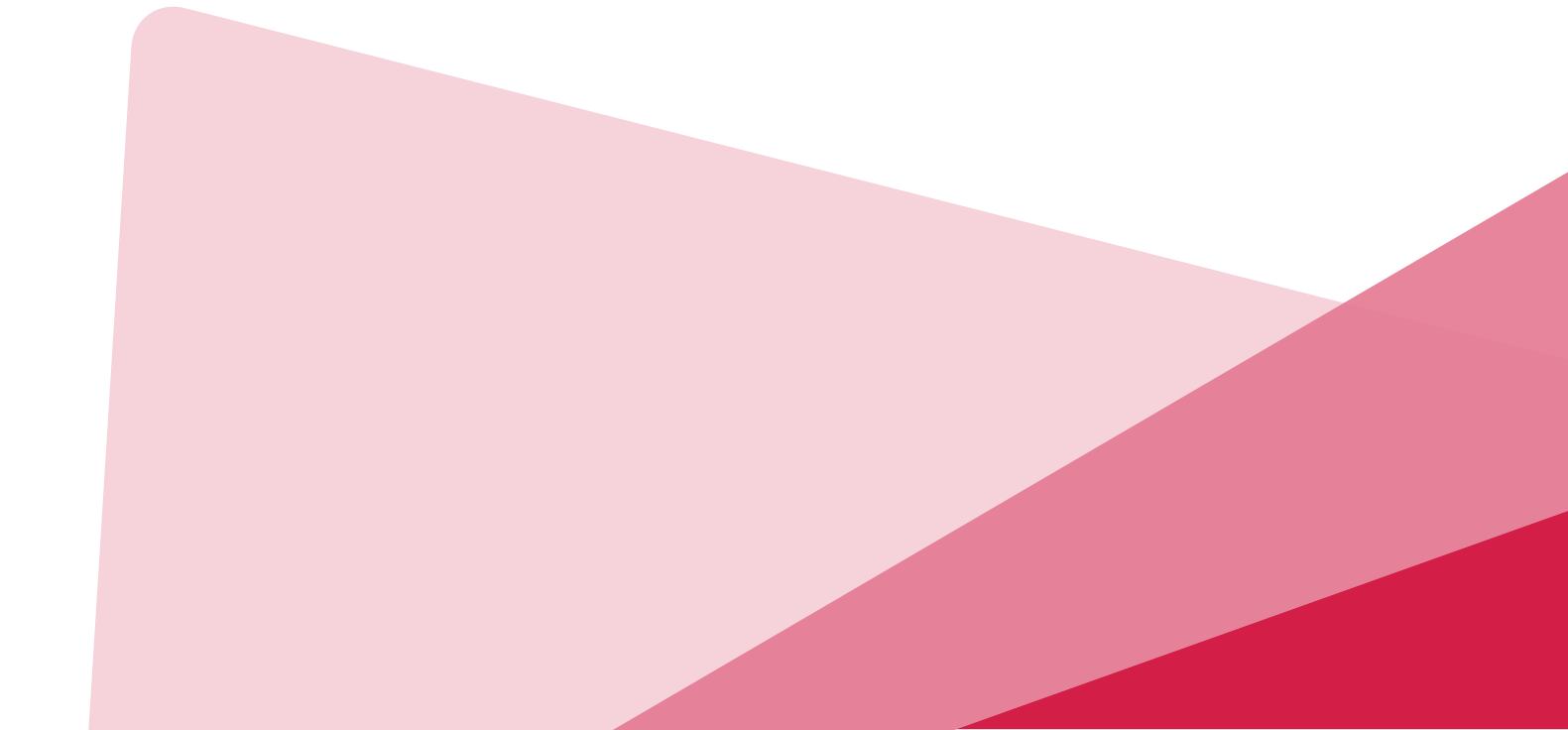

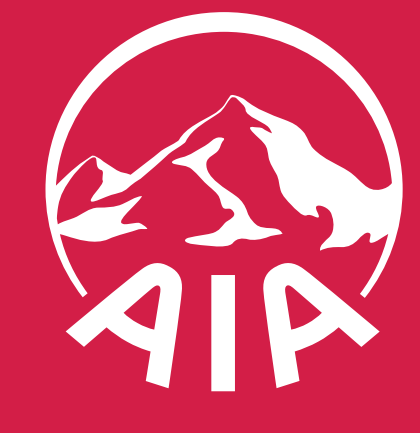

### **้วริสมัครบริการ E-DOCUMENT** (สำหรับการดาวน์โหลดเอกสารครั้งแรก)

...| 🔶 🔳

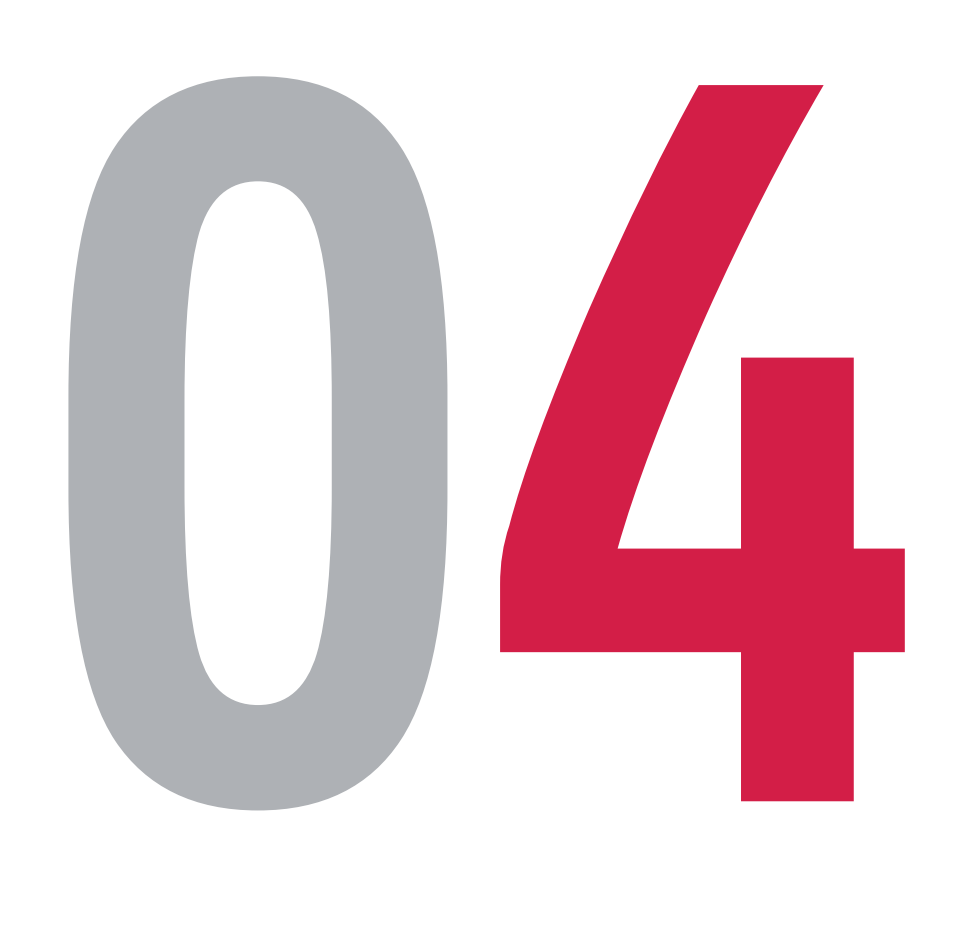

ดูเอกสารที่รองรับเพิ่มเติม ได้ที่นี่

หรือนายหน้าประกันชีวิตของ บริษัท เอไอเอ จำกัด เท่านั้น สงวนสิทธิ์ตามกฎหมาย ห้ามทำซ้ำ หรือดัดแปลง ไม่ว่าส่วนหนึ่งส่วนใดของเอกสารนี้

#### 9:41

Х

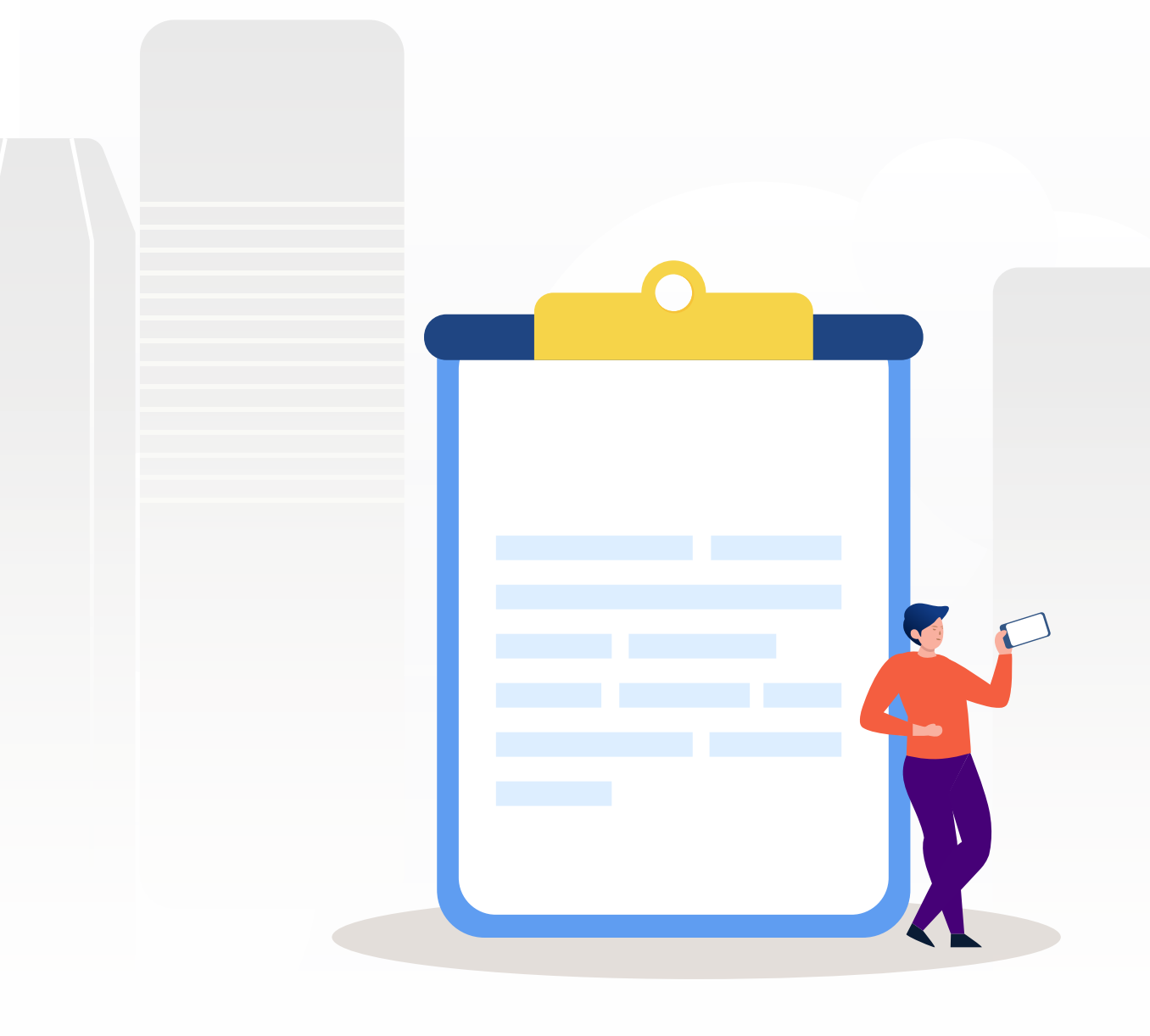

#### สมัครบริการ e-Document

ให้คุณเข้าถึงเอกสารสำคัญได้สะดวก ปลอดภัย ไร้กังวลเรื่อง เอกสารสูญหาย เพียงสมัครเพื่อรับเอกสารเหล่านี้ผ่านอีเมล

#### . เอกสารเกี่ยวกับกรมธรรม์ (e-Document)

- จดหมายแจ้งสถานะกรมธรรม์
- ใบแจ้งประจำปี
- หนังสือรับรองการชำระเบี้ย
- จดหมายแจ้งสถานะการเรียกร้องสินไหม
- กลุ่มเอกสาร จดหมายและรายละเอียดการลงทุนสำหรับ แบบประกันยูนิต ลิงค์

#### เอกสารกรมธรรม์อุบัติเหตุ (e-Policy)

กรมธรรม์ประกันภัยอุบัติเหตุส่วนบุคคล (ปีต่ออายุ)

สมัครบริการ

สื่อประชาสัมพันธ์ชุดนี้ จัดทำขึ้นเพื่อเสริมสร้างความเข้าใจและให้ความรู้กับลูกค้า ผู้ขอเอาประกันภัย ตัวแทนประกันชีวิต

### อ่านรายละเอียดในการสมัครบริการ จากนั้น**กด "สมัครบริการ"**

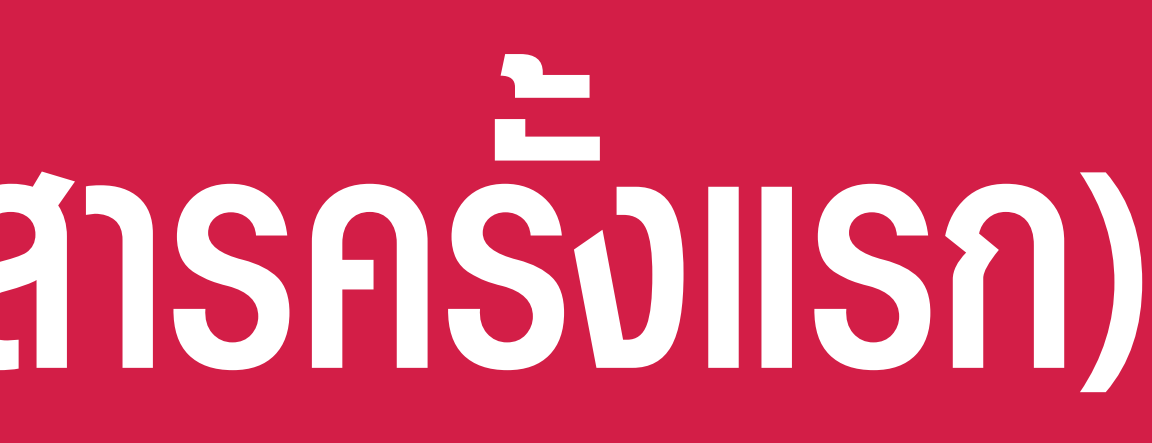

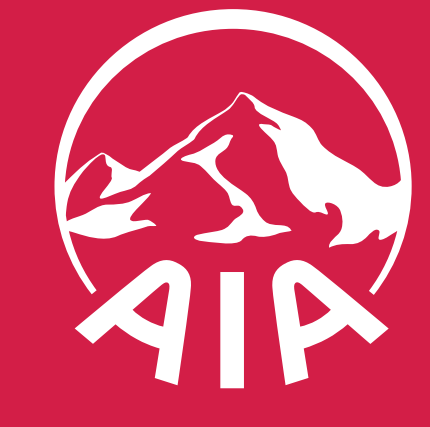

### <u> วิธิสมัครบริการ E-DOCUMENT</u> (สำหรับการดาวน์โหลดเอกสารครั้งแรก)

..... 🔶 🔳

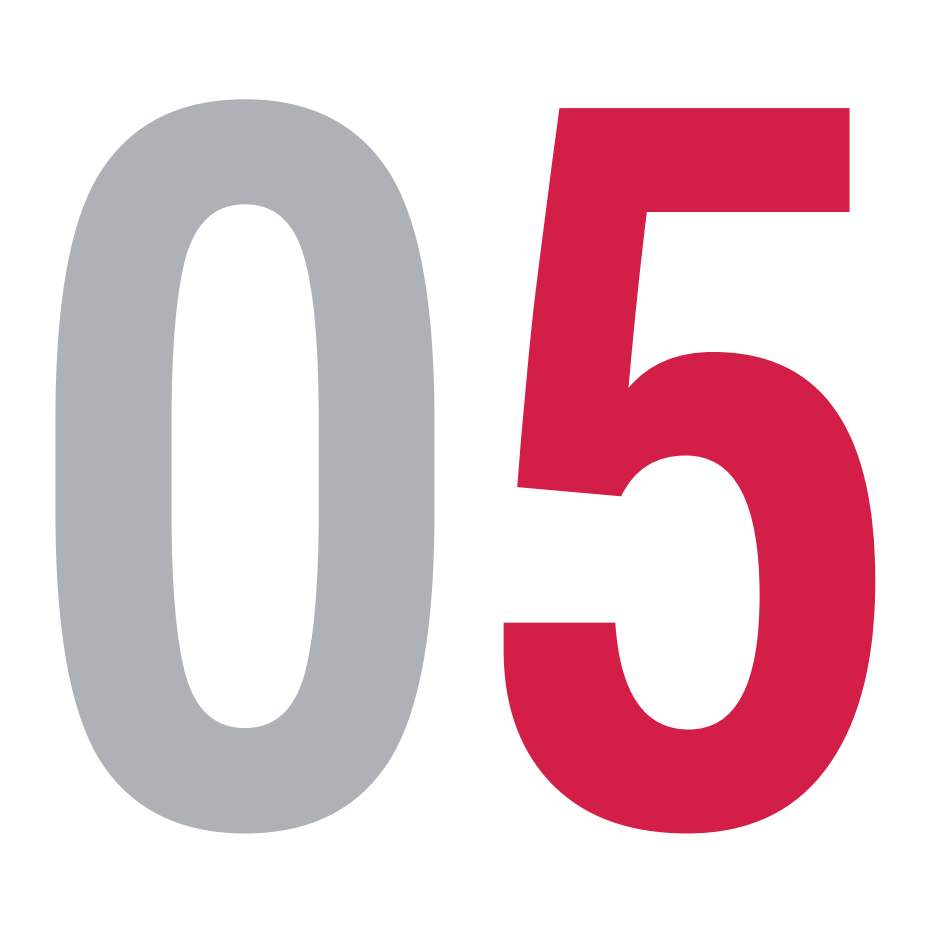

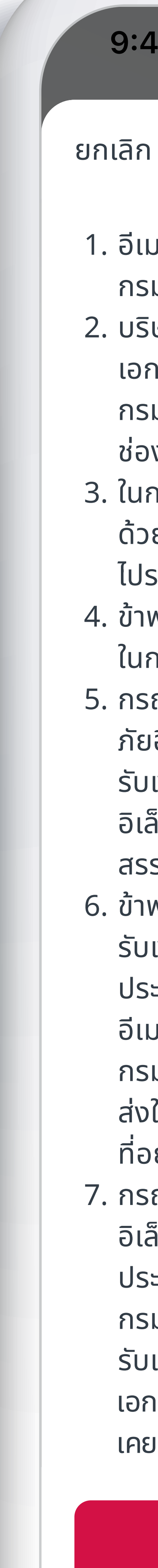

หรือนายหน้าประกันชีวิตของ บริษัท เอไอเอ จำกัด เท่านั้น สงวนสิทธิ์ตามกฎหมาย ห้ามทำซ้ำ หรือดัดแปลง ไม่ว่าส่วนหนึ่งส่วนใดของเอกสารนี้

#### 9:41

. อีเมลที่ระบุให้จัดส่งเอกสาร จะต้องเป็นอีเมลของเจ้าของ กรมธรรม์เท่านั้น

2. บริษัท เอไอเอ จำกัด ("บริษัท") จะเปลี่ยนแปลงการจัดส่ง เอกสารบางรายการ เช่น เอกสารการแจ้งข้อมูลเกี่ยวกับ กรมธรรม์ประกันภัยทุกฉบับของท่าน จากเดิมจัดส่งผ่าน ช่องทางไปรษณีย์ เป็นผ่านช่องทางอีเมล

3. ในกรณีที่บริษัทไม่สามารถจัดส่งเอกสารผ่านช่องทางอีเมล ด้วยเหตุผลใดๆ ก็ตาม ข้าพเจ้ายินดีรับเอกสารผ่านช่องทาง ไปรษณีย์ที่จัดส่งตามที่อยู่ที่เคยให้ไว้กับบริษัท

4. ข้าพเจ้ายินยอมให้บริษัทบันทึกปรับปรุงข้อมูลอีเมล เพื่อใช้ ในการติดต่อครั้งถัดไป

5. กรณีสมัครรับ e-Receipt หรือใบเสร็จรับเงินเบี้ยประกัน ภัยอิเล็กทรอนิกส์ ข้าพเจ้ายินยอมให้บริษัทส่งข้อมูลใบเสร็จ รับเงินเบี้ยประกันภัยอิเล็กทรอนิกส์ ซึ่งจัดทำด้วยวิธีการ อิเล็กทรอนิกส์ให้แก่กรมสรรพากรตามประกาศอธิบดีกรม สรรพากร

6. ข้าพเจ้ารับทราบว่า การสมัครรับ e-Receipt หรือใบเสร็จ รับเงินเบี้ยประกันภัยอิเล็กทรอนิกส์เป็นการแจ้งความ ประสงค์ล่วงหน้าบริษัทจะเปลี่ยนวิธีการจัดส่งเป็นช่องทาง อีเมลให้อัตโนมัติ เมื่อบริษัทได้พัฒนาระบบเชื่อมต่อกับ กรมสรรพากรได้สมบูรณ์ โดยในระหว่างนี้บริษัทจะยังคงจัด ส่งใบเสร็จรับเงินเบี้ยประกันภัยผ่านช่องทางไปรษณีย์ตาม ที่อยู่ที่เคยให้ไว้กับบริษัท

้. กรณีที่เจ้าของกรมธรรม์เป็นผู้ดำเนินการสมัครรับเอกสาร อิเล็กทรอนิกส์แทนผู้เอาประกันภัยซึ่งเป็นผู้เยาว์ เมื่อผู้เอา ประกันภัยบรรลุนิติภาวะแล้วจะมีสถานะกลายเป็นเจ้าของ กรมธรรม์ ผู้เอาประกันภัยจะต้องดำเนินการสมัคร รับเอกสารอิเล็กทรอนิกส์ด้วยตนเองชมิฉะนั้นบริษัทจะส่ง เอกสารให้ผู้เอาประกันภัยผ่านช่องทางไปรษณีย์ตามที่อยู่ที่ เคยให้ไว้กับบริษัท

#### ຄັດໄປ

สื่อประชาสัมพันธ์ชุดนี้ จัดทำขึ้นเพื่อเสริมสร้างความเข้าใจและให้ความรู้กับลูกค้า ผู้ขอเอาประกันภัย ตัวแทนประกันชีวิต

### อ่านข้อกำหนดและเงื่อนไข และกด "ถัดไป"

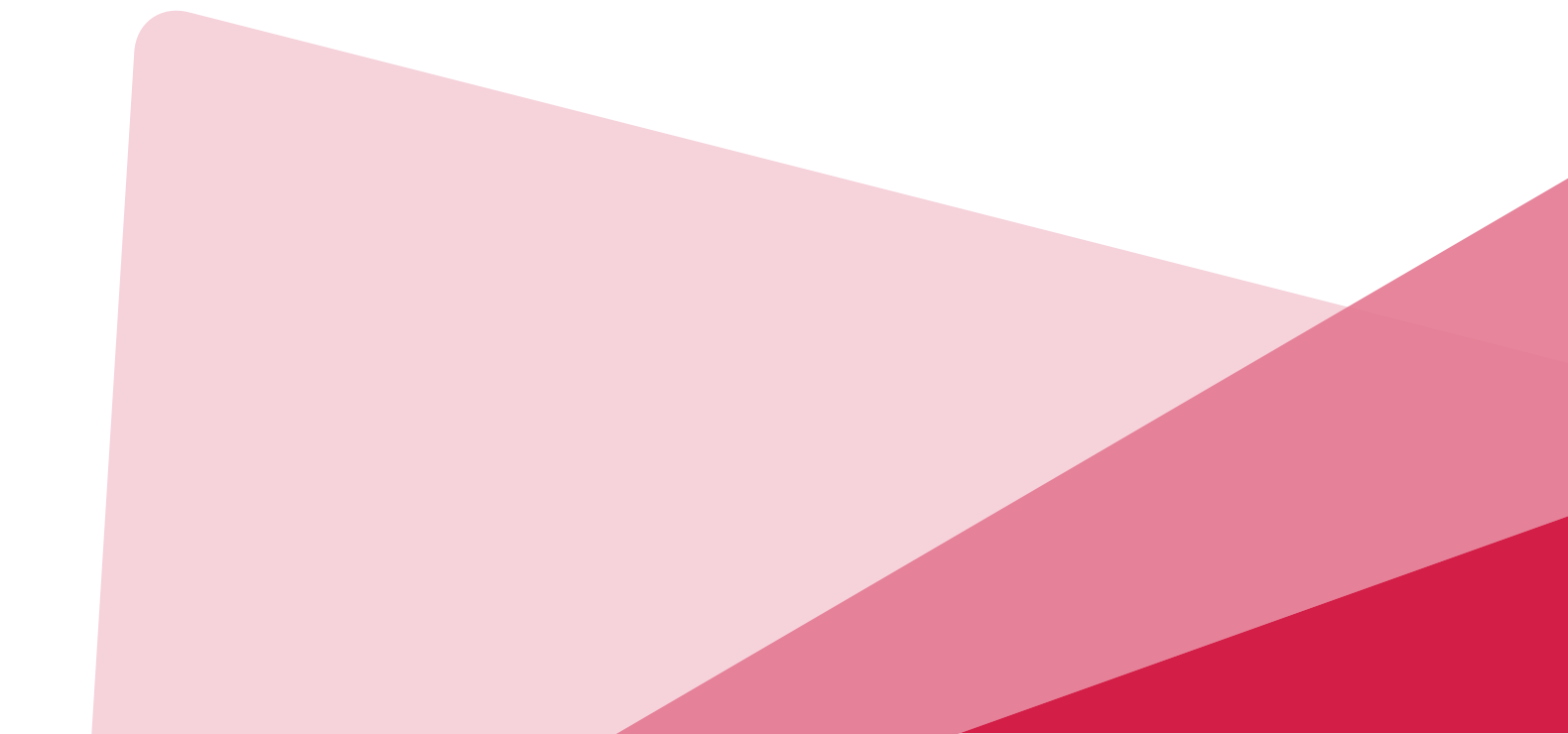

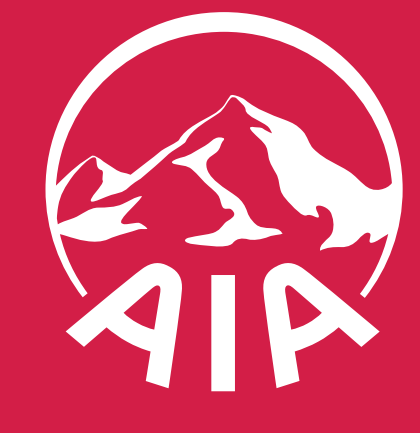

### <u> วิธิสมัครบริการ E-DOCUMENT</u> (สำหรับการดาวน์โหลดเอกสารครั้งแรก)

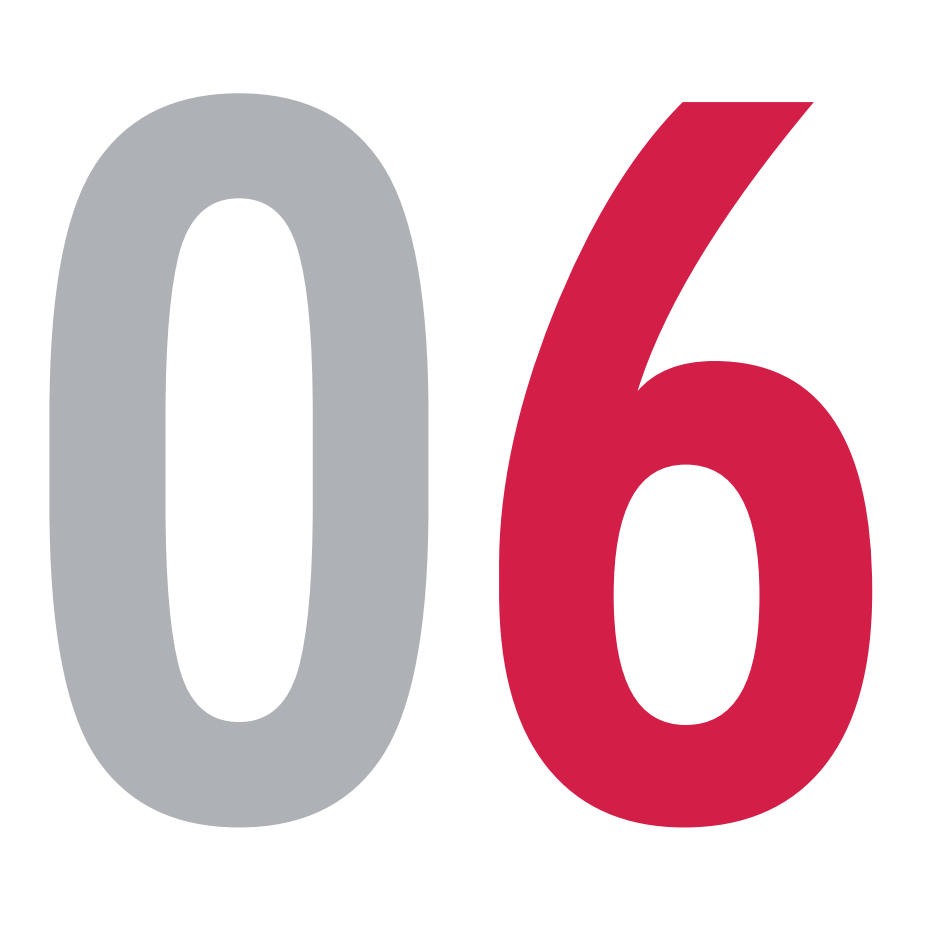

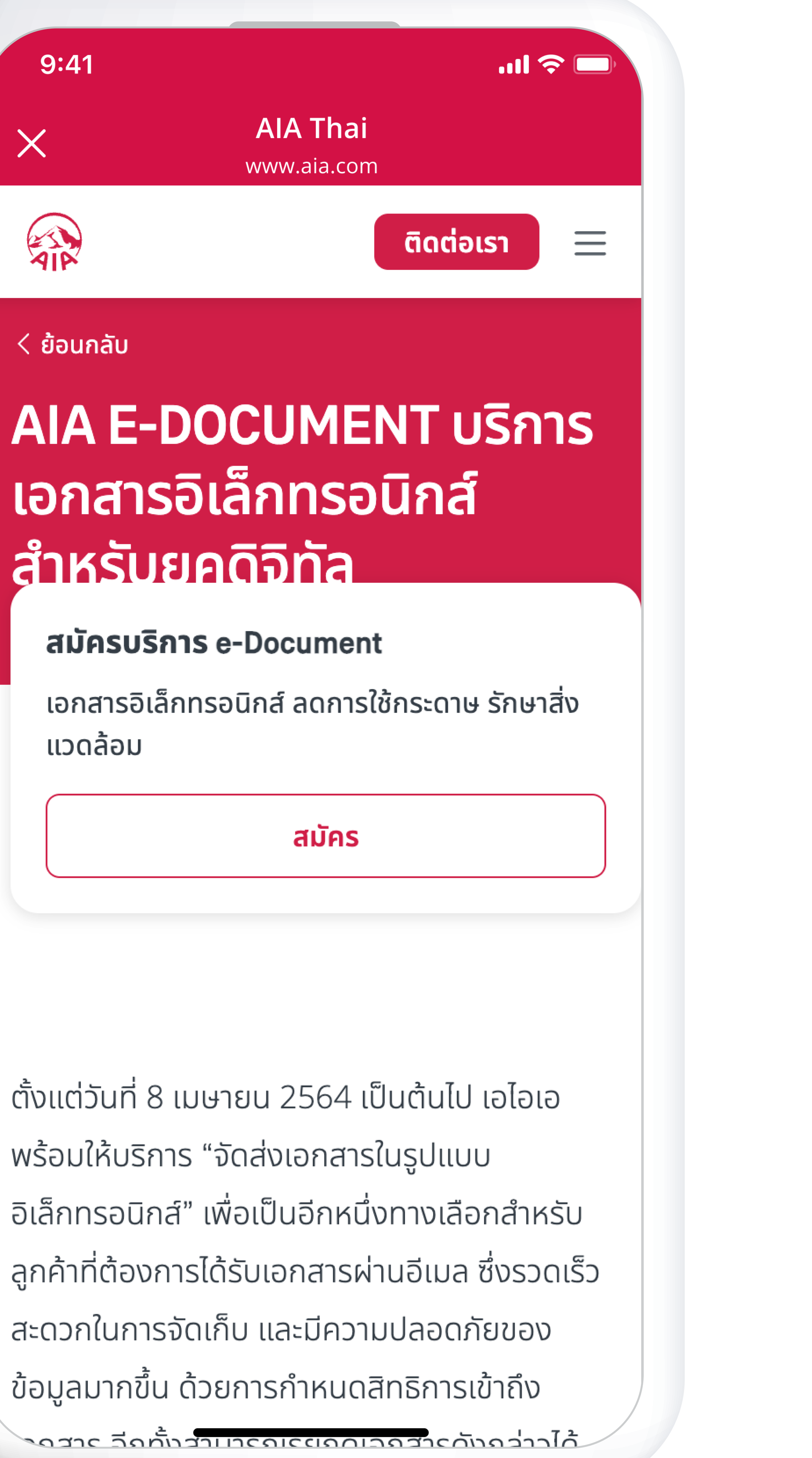

หรือนายหน้าประกันชีวิตของ บริษัท เอไอเอ จำกัด เท่านั้น สงวนสิทธิ์ตามกฎหมาย ห้ามทำซ้ำ หรือดัดแปลง ไม่ว่าส่วนหนึ่งส่วนใดของเอกสารนี้

สื่อประชาสัมพันธ์ชุดนี้ จัดทำขึ้นเพื่อเสริมสร้างความเข้าใจและให้ความรู้กับลูกค้า ผู้ขอเอาประกันภัย ตัวแทนประกันชีวิต

#### สมัครบริการ e-Document

#### โดยการ**กด "สมัคร"**

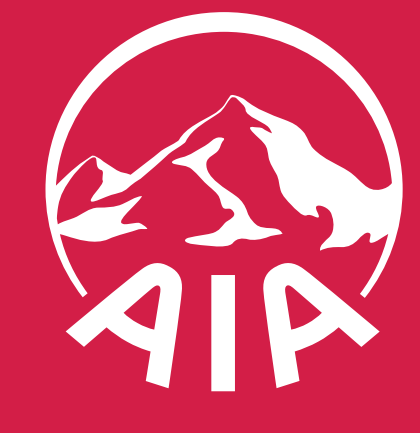

## วรีดาวน์โหลดเอกสาร

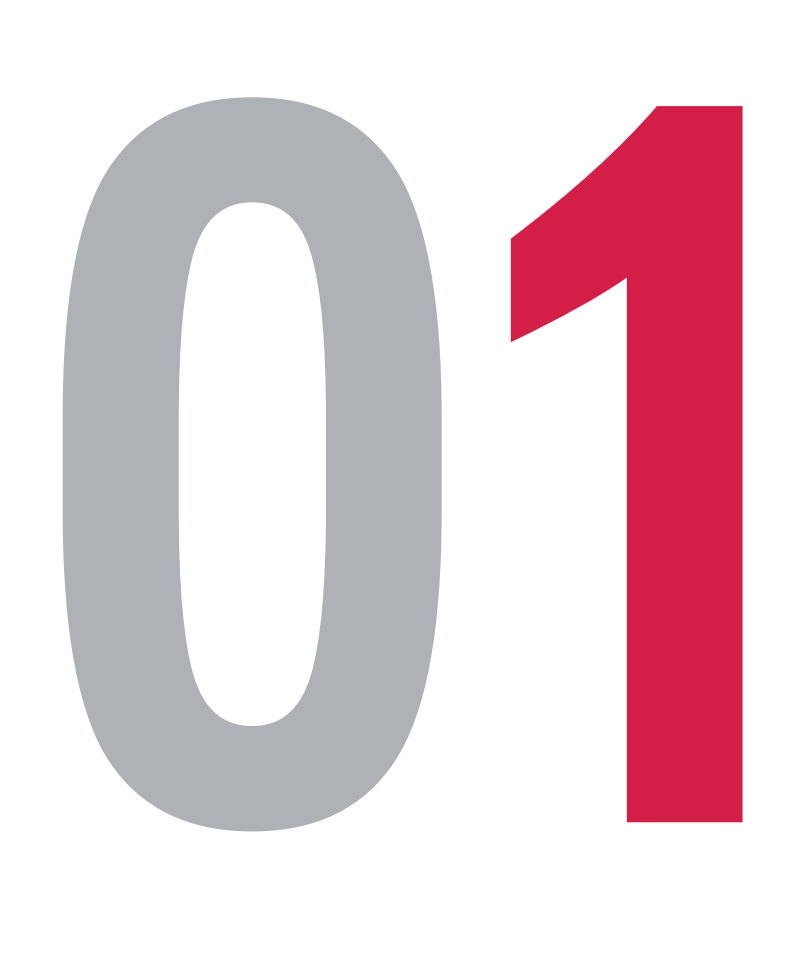

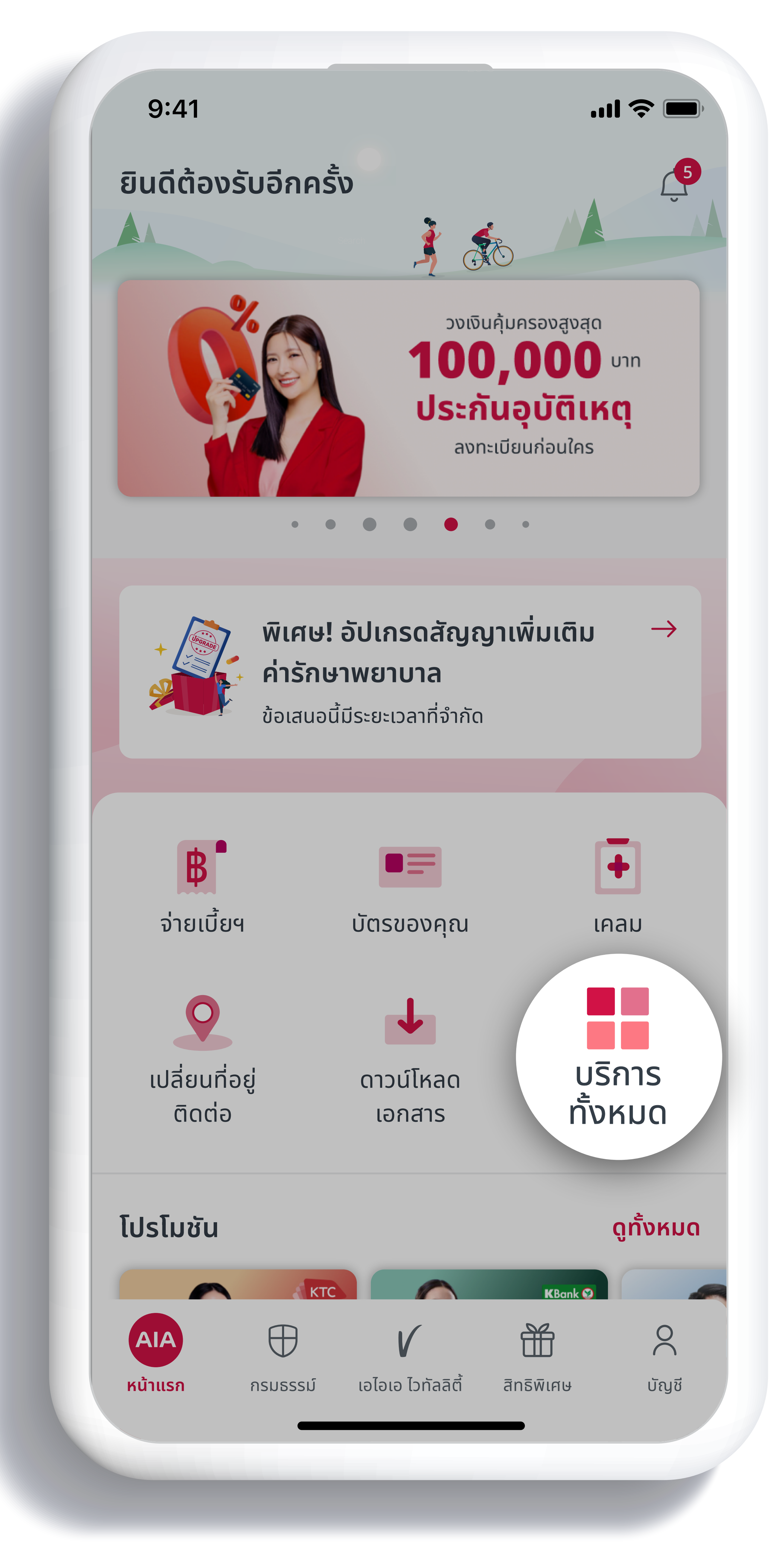

 สื่อประชาสัมพันธ์ชุดนี้ จัดทำขึ้นเพื่อเสริมสร้างความเข้าใจและให้ความรู้กับลูกค้า ผู้ขอเอาประกันภัย ตัวแทนประกันชีวิต หรือนายหน้าประกันชีวิตของ บริษัท เอไอเอ จำกัด เท่านั้น
สงวนสิทธิ์ตามกฎหมาย ห้ามทำซ้ำ หรือดัดแปลง ไม่ว่าส่วนหนึ่งส่วนใดของเอกสารนี้

**เลือกเมนู "บริการทั้งหมด"** บนหน้าแรกของแอปพลิเคชัน AIA+

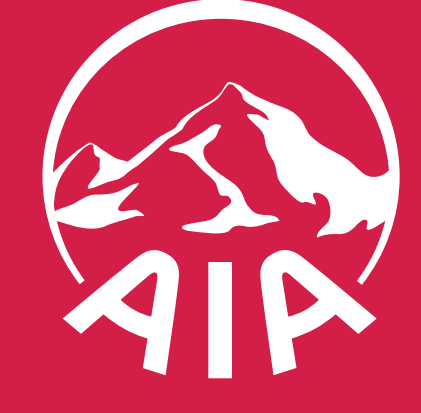

## วรีดาวน์โหลดเอกสาร

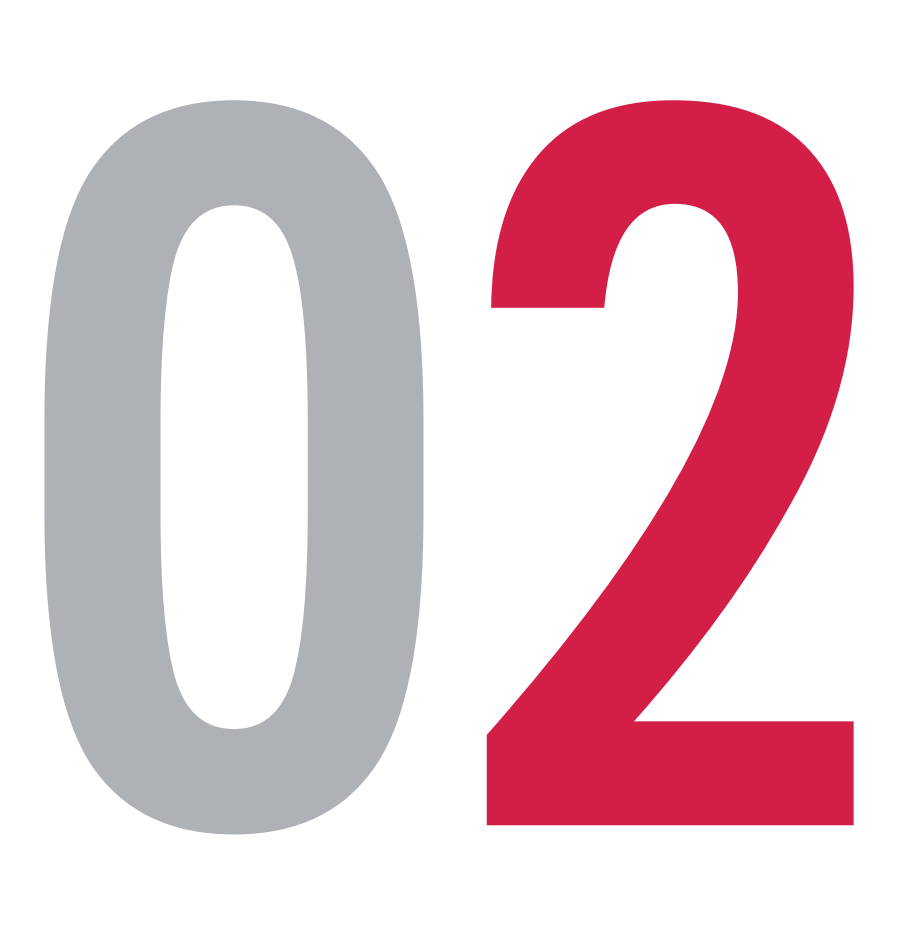

 สื่อประชาสัมพันธ์ชุดนี้ จัดทำขึ้นเพื่อเสริมสร้างความเข้าใจและให้ความรู้กับลูกค้า ผู้ขอเอาประกันภัย ตัวแทนประกันชีวิต หรือนายหน้าประกันชีวิตของ บริษัท เอไอเอ จำกัด เท่านั้น • สงวนสิทธิ์ตามกฎหมาย ห้ามทำซ้ำ หรือดัดแปลง ไม่ว่าส่วนหนึ่งส่วนใดของเอกสารนี้

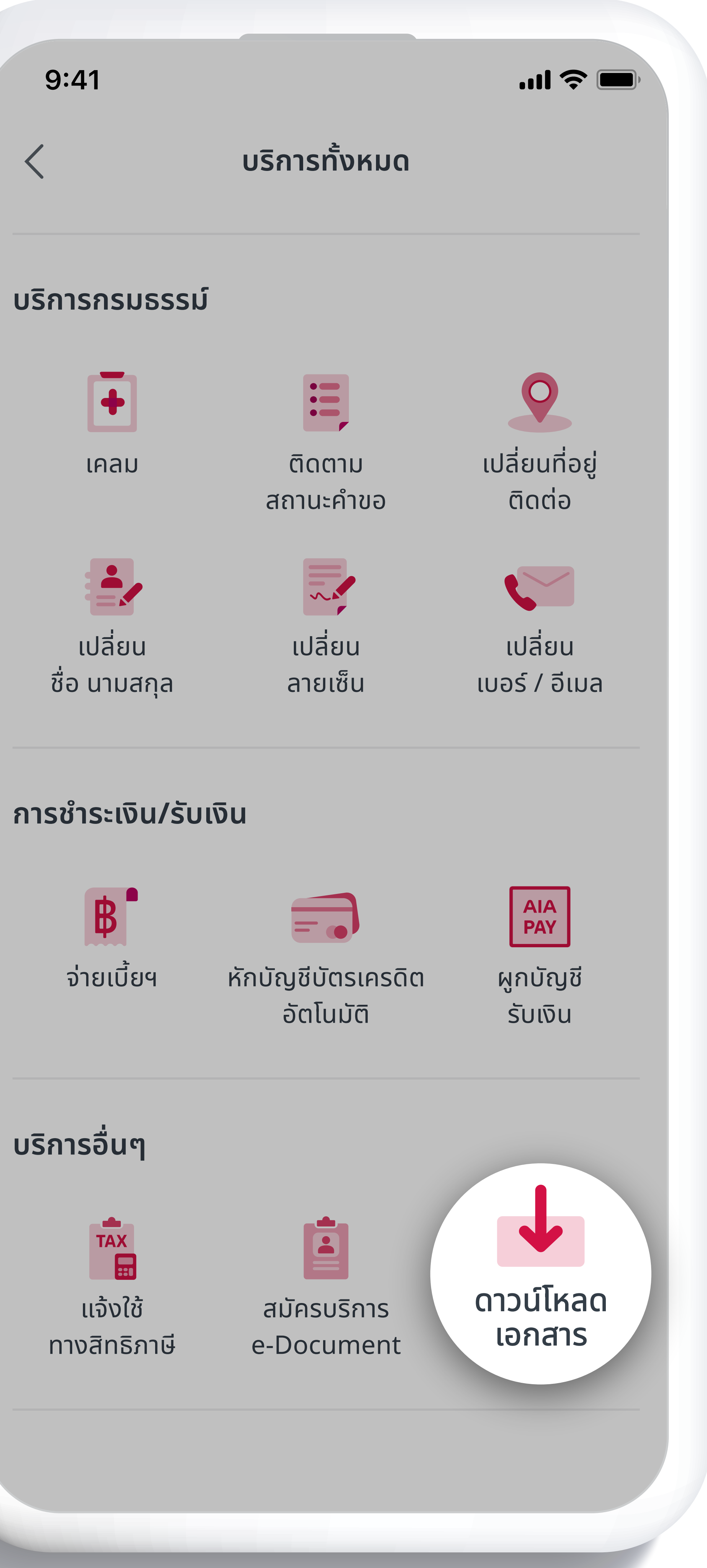

#### เลือก "ดาวน์โหลดเอกสาร"

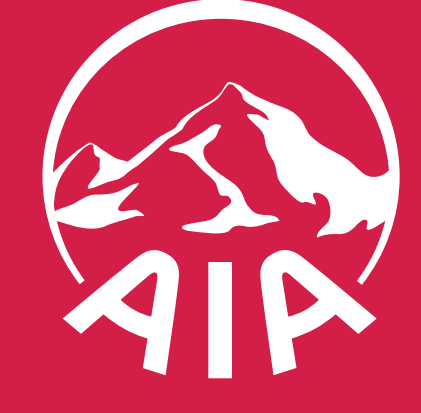

## วรีดาวน์โหลดเอกสาร

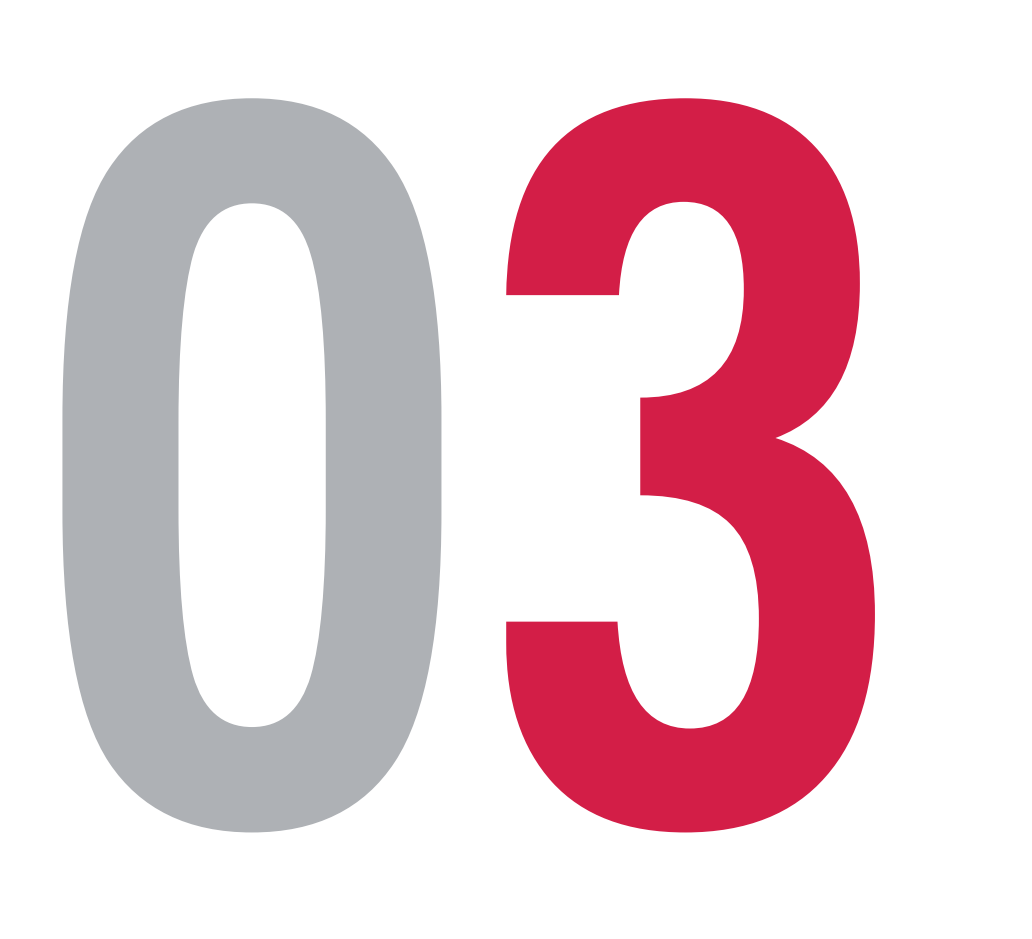

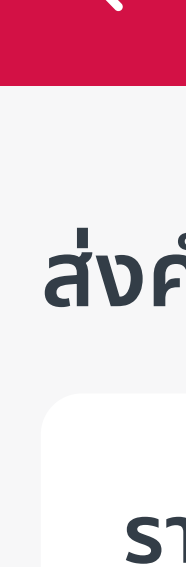

สื่อประชาสัมพันธ์ชุดนี้ จัดทำขึ้นเพื่อเสริมสร้างความเข้าใจและให้ความรู้กับลูกค้า ผู้ขอเอาประกันภัย ตัวแทนประกันชีวิต หรือนายหน้าประกันชีวิตของ บริษัท เอไอเอ จำกัด เท่านั้น
สงวนสิทธิ์ตามกฎหมาย ห้ามทำซ้ำ หรือดัดแปลง ไม่ว่าส่วนหนึ่งส่วนใดของเอกสารนี้

|                           |                                             |                                               | .ıl 🗢 🗖                                         | Ĵ |
|---------------------------|---------------------------------------------|-----------------------------------------------|-------------------------------------------------|---|
|                           | ดาวน์โห                                     | เลดเอกสาร                                     |                                                 |   |
| คำขล                      | วรับเอกสาร                                  |                                               |                                                 |   |
| <b>รายงา</b><br>สำหรับผู้ | <b>้นสถานะการเงิน</b><br>ดือกรมธรรม์ควบการส | <b>(ระหว่างปี)</b><br>ลงทุนยูนิต ลิงค์เท่านั้ | <b>y</b>                                        |   |
| กสาร                      | อื่นๆ                                       |                                               |                                                 |   |
|                           |                                             | ิ ตัวกรอง                                     | <u>=</u> เรียงตาม                               |   |
| เปิดเอก                   | าสารที่ต้องใส่รหัสผ่าน                      | ?                                             |                                                 |   |
| Q                         | หนังสือรับรองการ                            | ชำระเบี้ยฯ                                    | >                                               |   |
|                           | วันที่                                      |                                               | 10 ต.ค. 2564                                    |   |
|                           | เลขทีกรมธรรม์<br>ชื่อกรมธรรม์               | TXX<br>เอไอเอ ตลอ<br>ประกันภัย 20             | XXXXXXXXXX<br>ดชีพ ชำระเบี้ย<br>ปี (ไม่มีปันผล) |   |
| \$                        | ใบแจ้งถึงกำหนดช่                            | ำระเบี้ยฯ                                     |                                                 |   |
|                           | วันที่                                      |                                               | 10 ต.ค. 2564                                    |   |
|                           | เลขที่กรมธรรม์                              | ТХХ                                           | XXXXXXXXX                                       |   |
|                           | ชื่อกรมธรรม์                                | เอไอเอ ตลอ<br>ประกันภัย 20                    | วดชีพ ชำระเบี้ย<br>ปี (ไม่มีปันผล)              |   |
|                           | ດວບນວມສຸດວມະກວນ                             | งเงินของกรมธรรเ                               | ມ໌ 💙                                            |   |

### ลือกเอกสารที่ต้องการดาวน์โหลด

ตัวเลือกส่งคำขอรับเอกสาร จะปรากฏเฉพาะกรณีที่ลูกค้ามีประกันประเภท ULP เท่านั้น

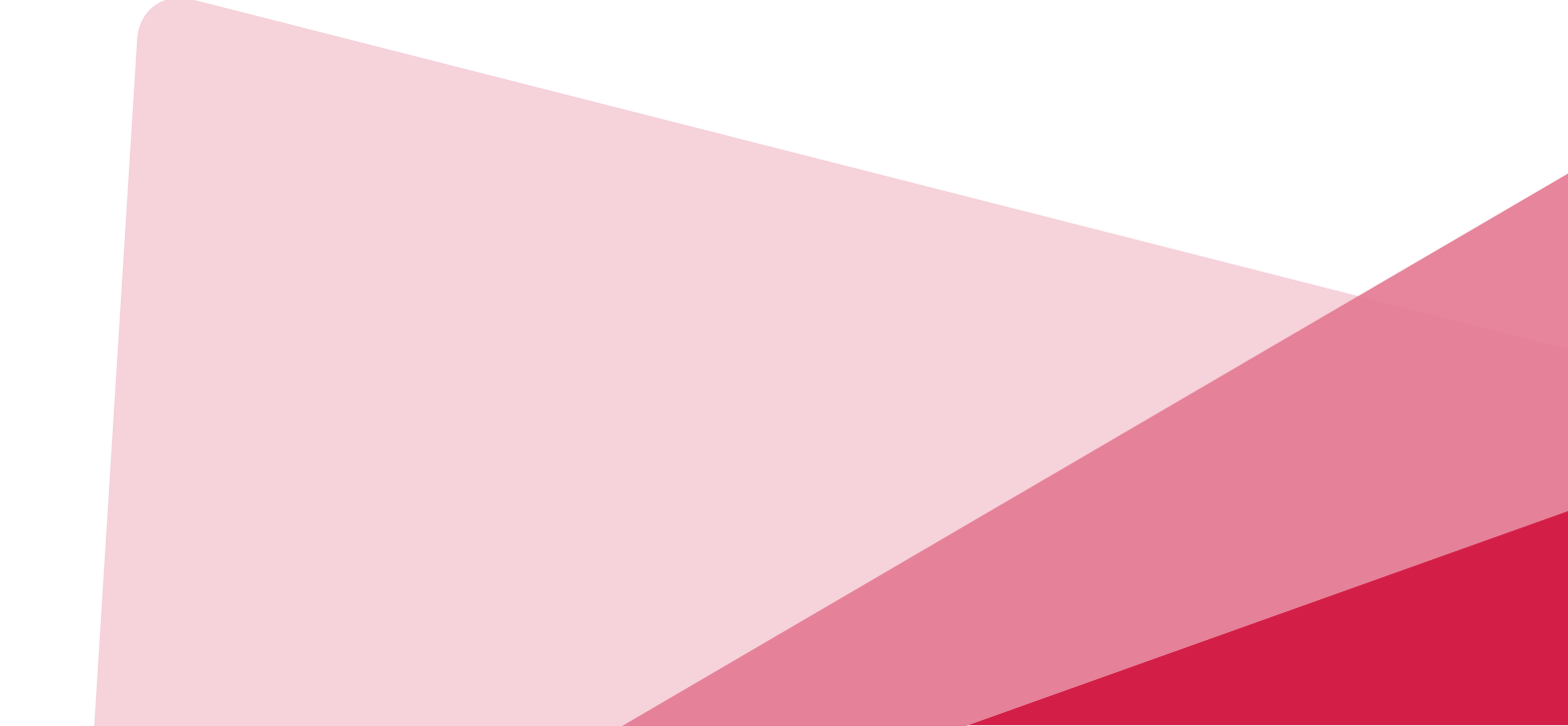

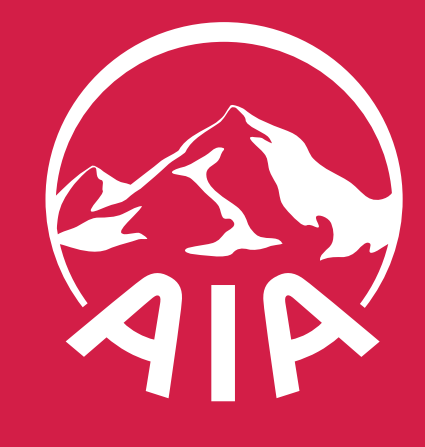

## วรีดาวน์ หลุดเอกสาร

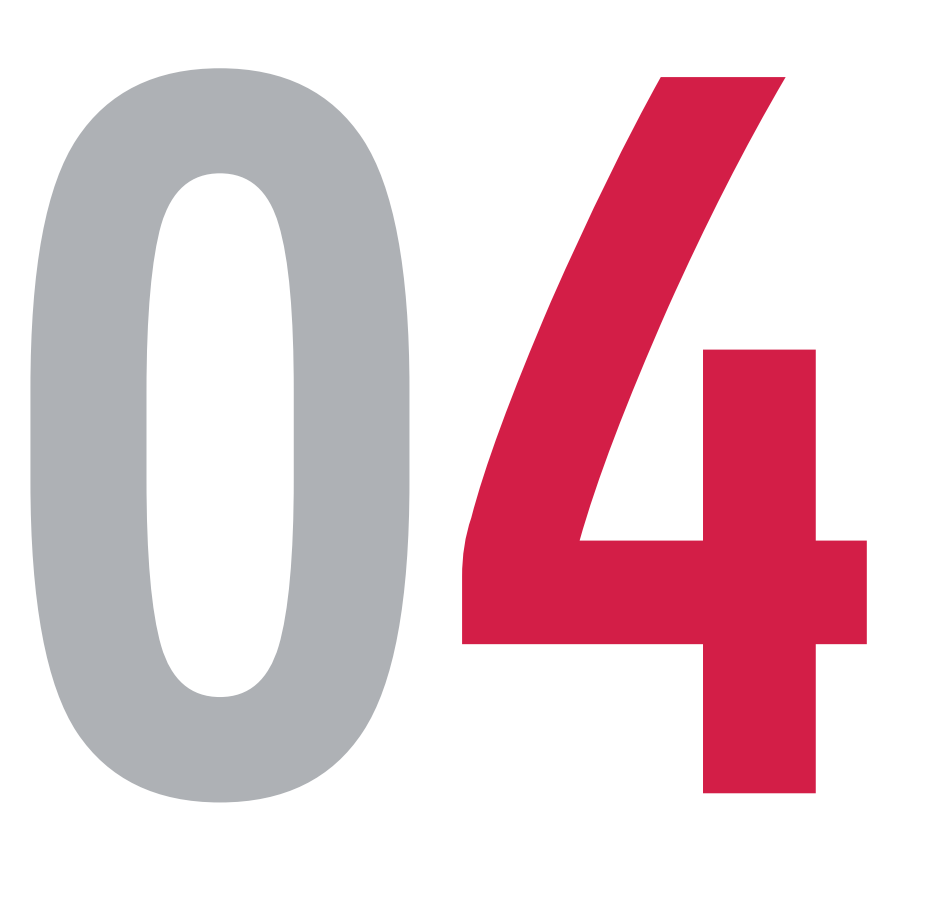

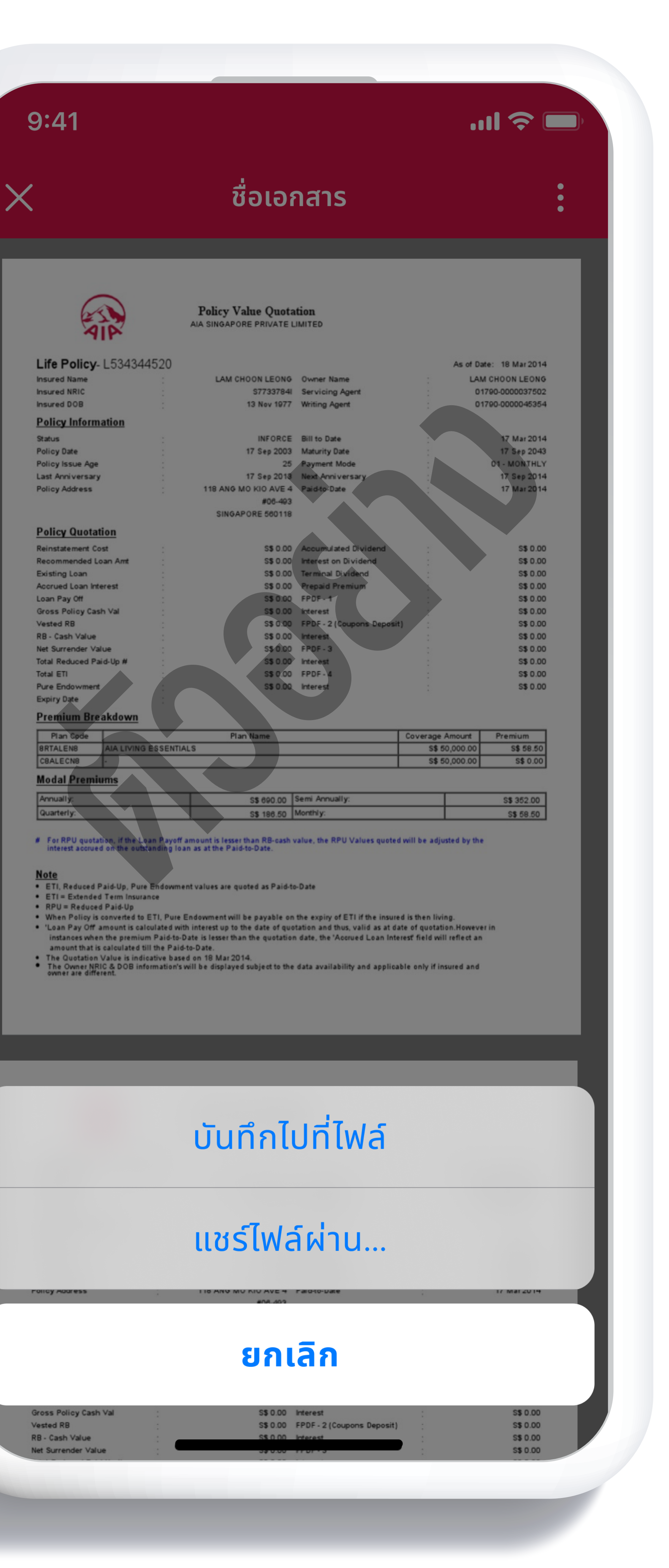

สื่อประชาสัมพันธ์ชุดนี้ จัดทำขึ้นเพื่อเสริมสร้างความเข้าใจและให้ความรู้กับลูกค้า ผู้ขอเอาประกันภัย ตัวแทนประกันชีวิต หรือนายหน้าประกันชีวิตของ บริษัท เอไอเอ จำกัด เท่านั้น
สงวนสิทธิ์ตามกฎหมาย ห้ามทำซ้ำ หรือดัดแปลง ไม่ว่าส่วนหนึ่งส่วนใดของเอกสารนี้

เลือกวิธีจัดเก็บไฟล์เอกสารได้ตามต้องการ จัดเก็บไว้ในมือถือหรือแชร์ไฟล์ผ่านแอปพลิเคชันอื่น ๆ (ไฟล์ PDF)

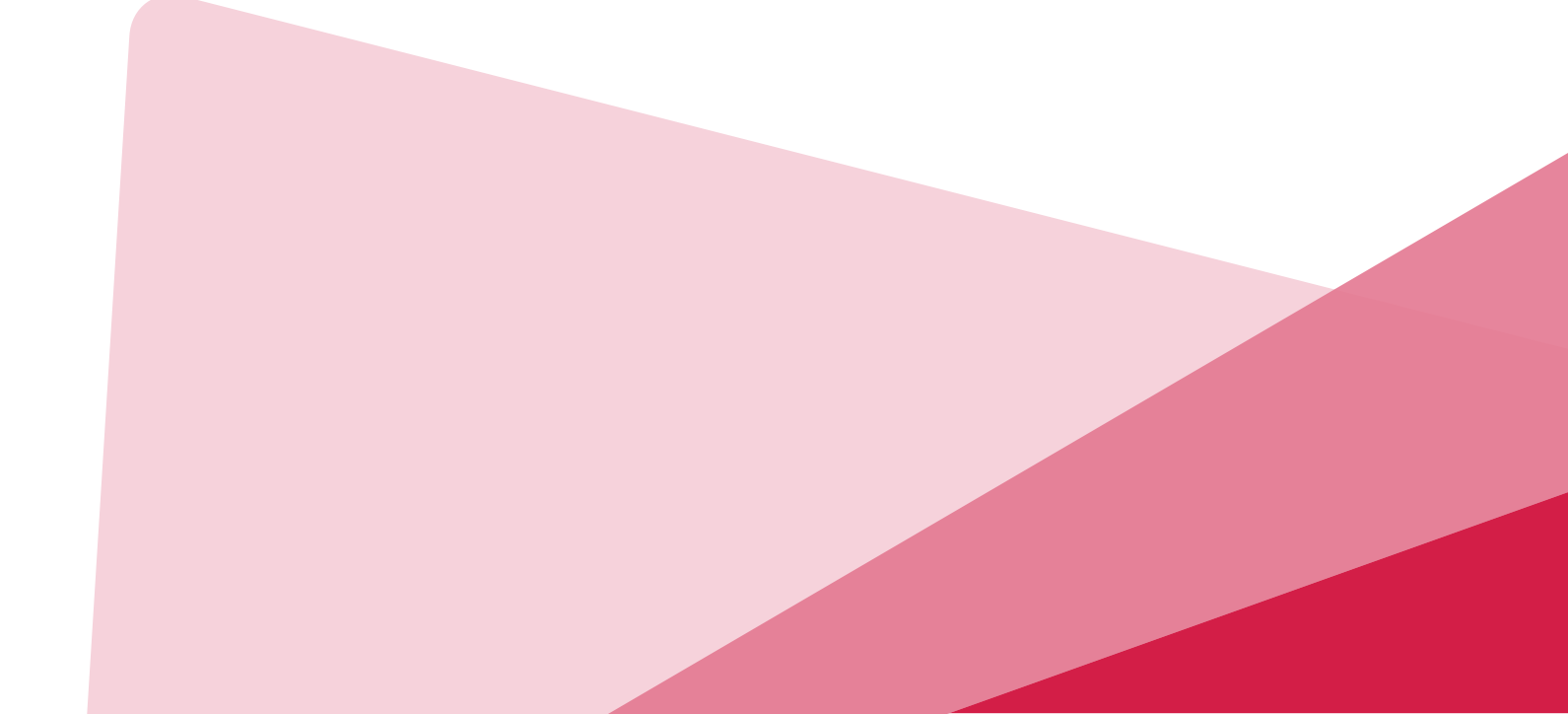

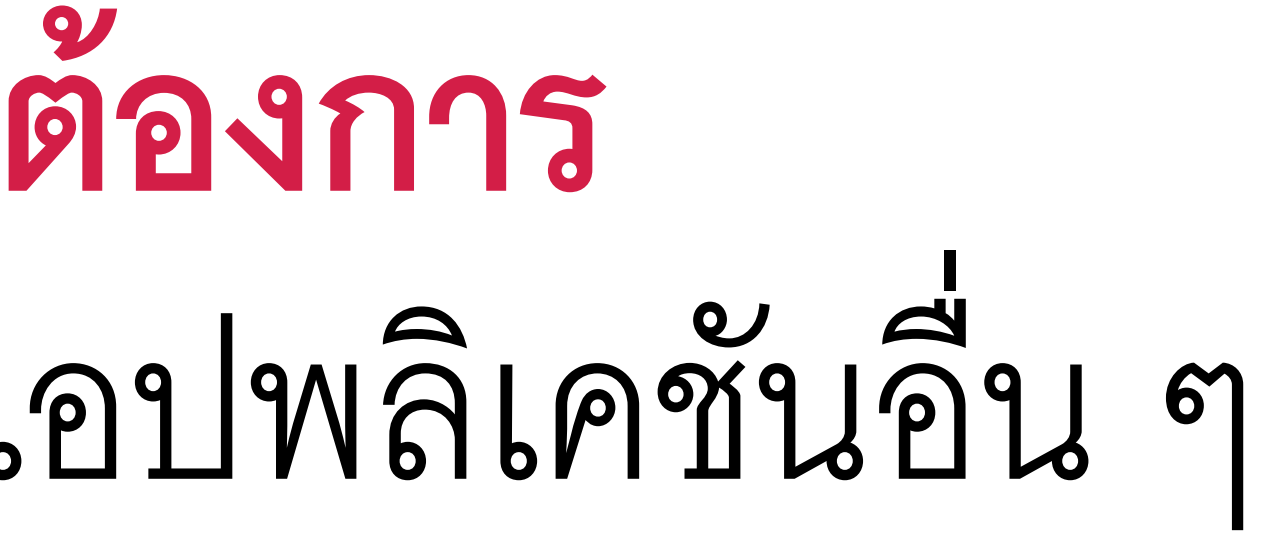

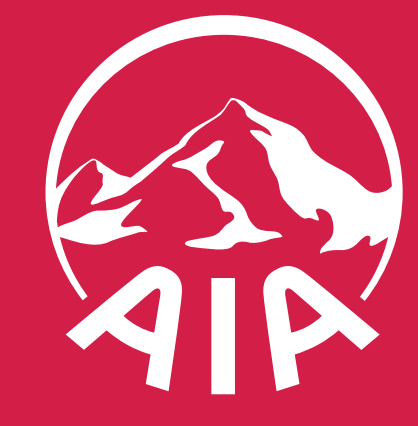

## วรีดาวน์ หลดเอกสาร

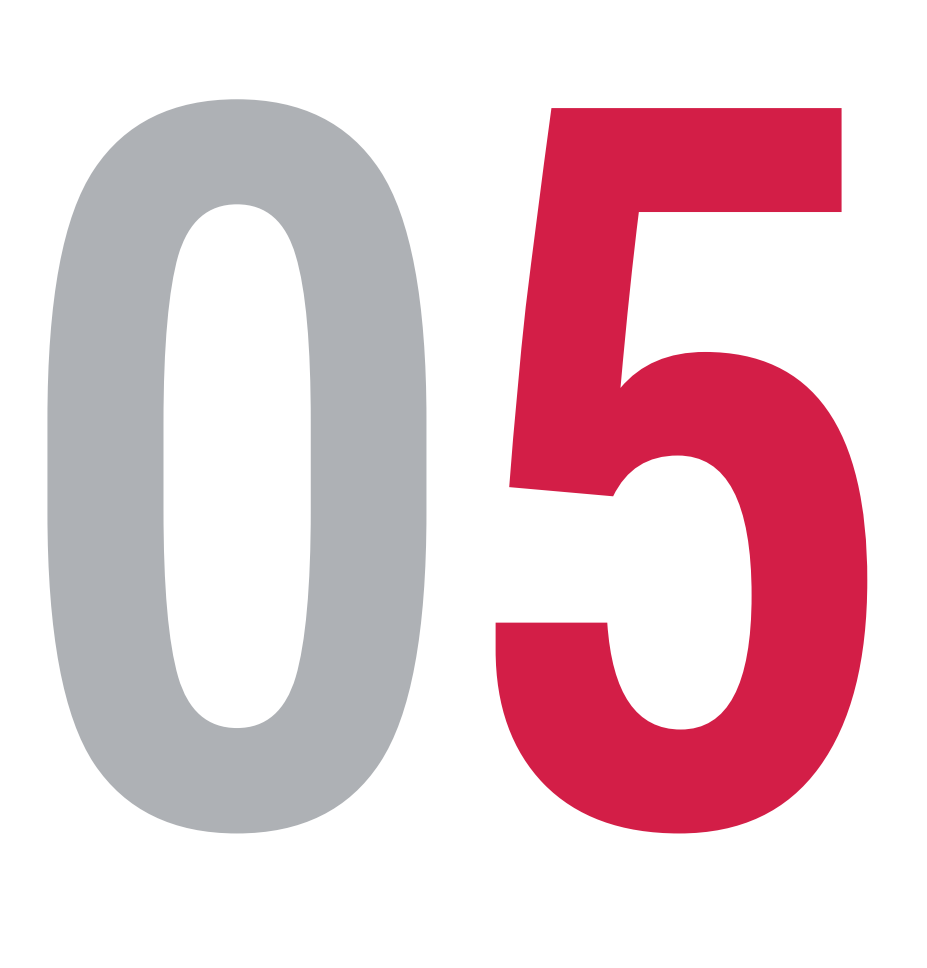

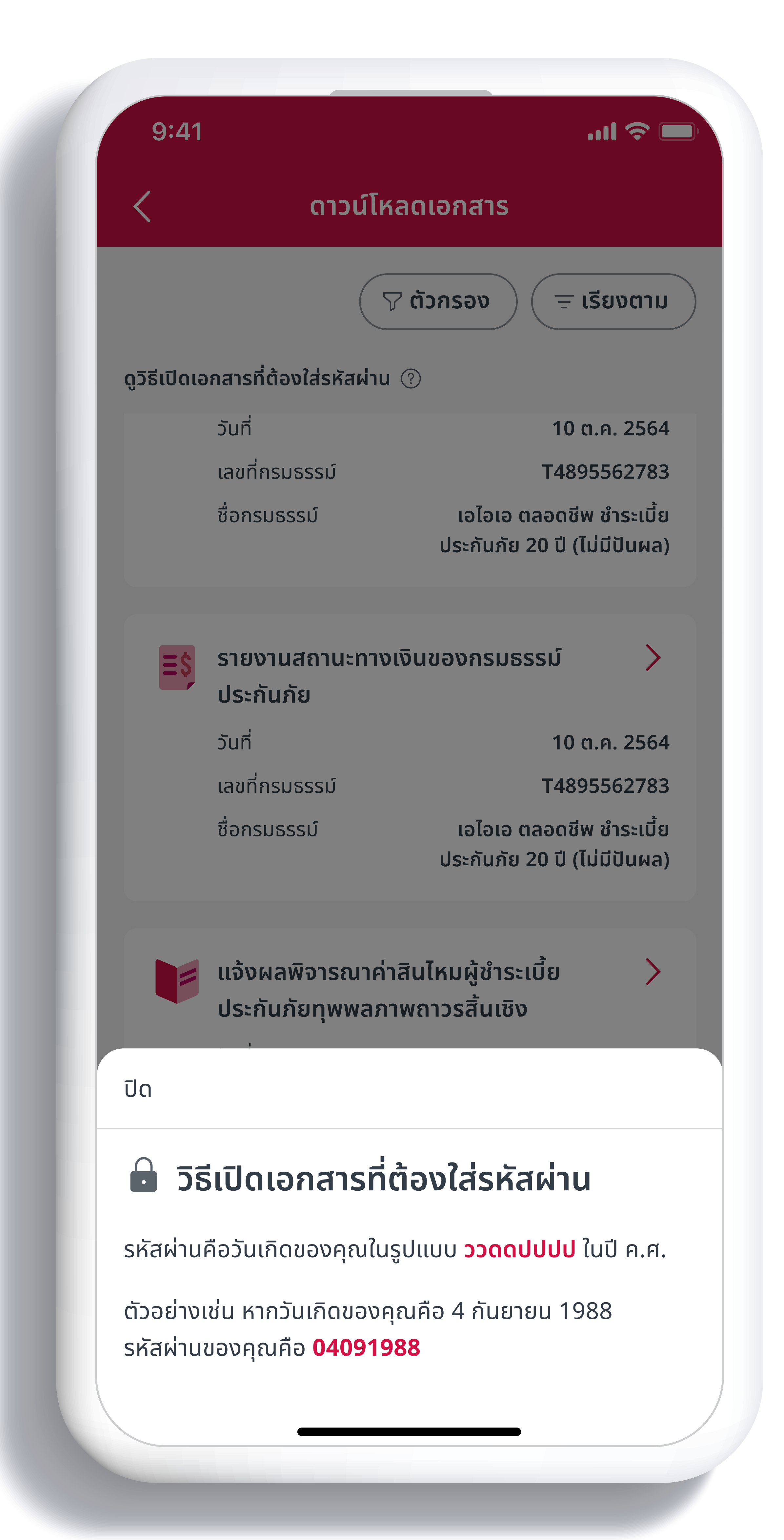

หรือนายหน้าประกันชีวิตของ บริษัท เอไอเอ จำกัด เท่านั้น สงวนสิทธิ์ตามกฎหมาย ห้ามทำซ้ำ หรือดัดแปลง ไม่ว่าส่วนหนึ่งส่วนใดของเอกสารนี้

สื่อประชาสัมพันธ์ชุดนี้ จัดทำขึ้นเพื่อเสริมสร้างความเข้าใจและให้ความรู้กับลูกค้า ผู้ขอเอาประกันภัย ตัวแทนประกันชีวิต

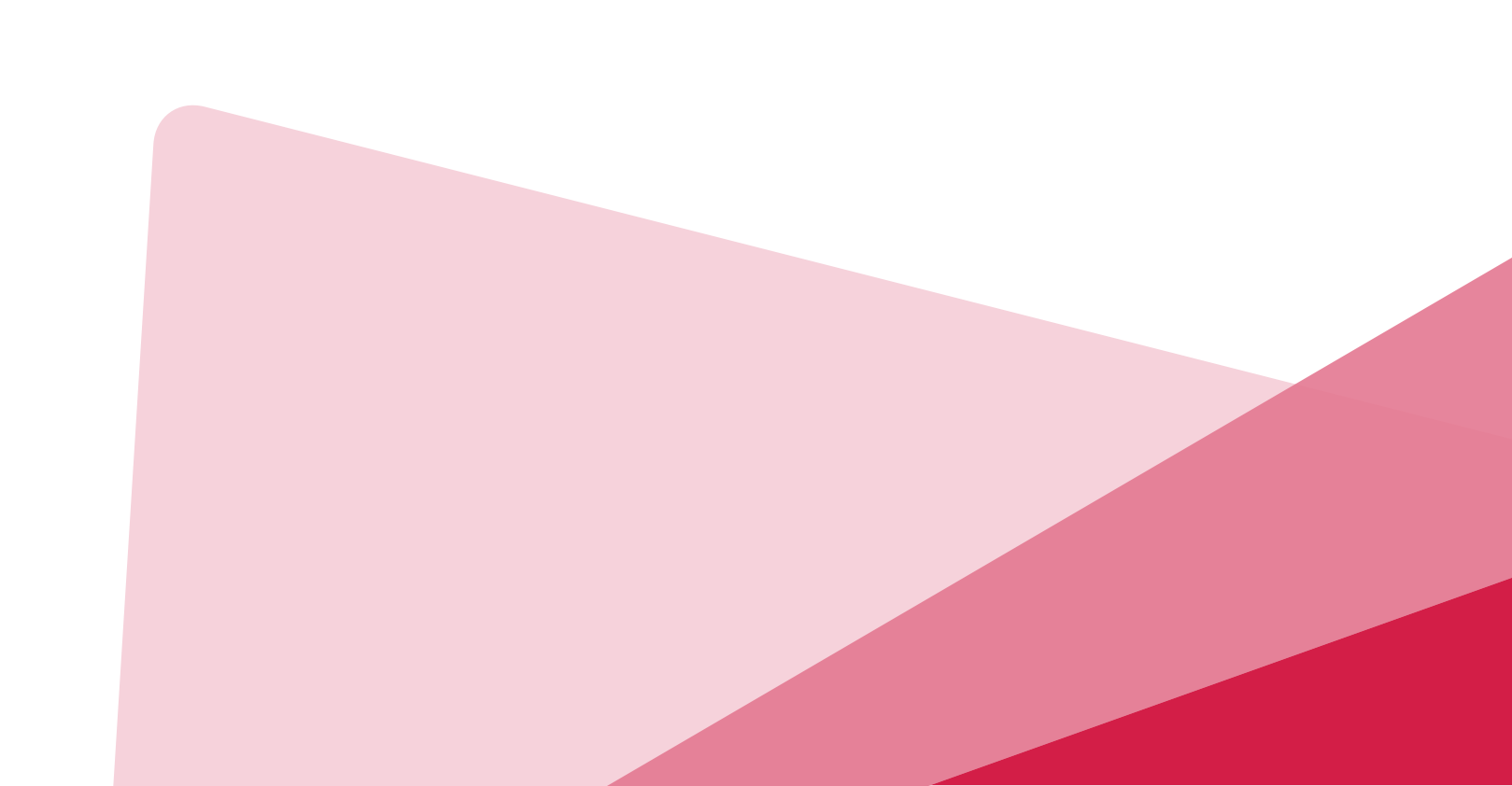

ตัวอย่างเช่น หากวันเกิดของคุณคือ 4 กันยายน 1988 รหัสผ่านของคณคือ 04091988

วิธีเปิดเอกสารที่ต้องใส่รหัสผ่าน รหัสผ่านคือวันเกิดของคณ ในรูปแบบ ววดดปปปป ในปี ค.ศ.

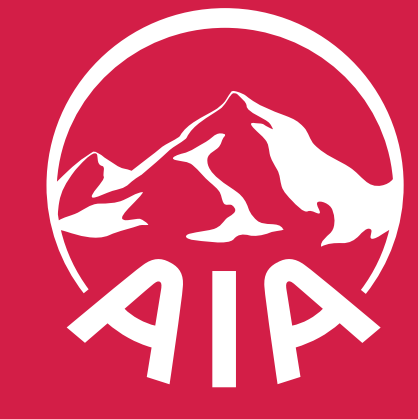

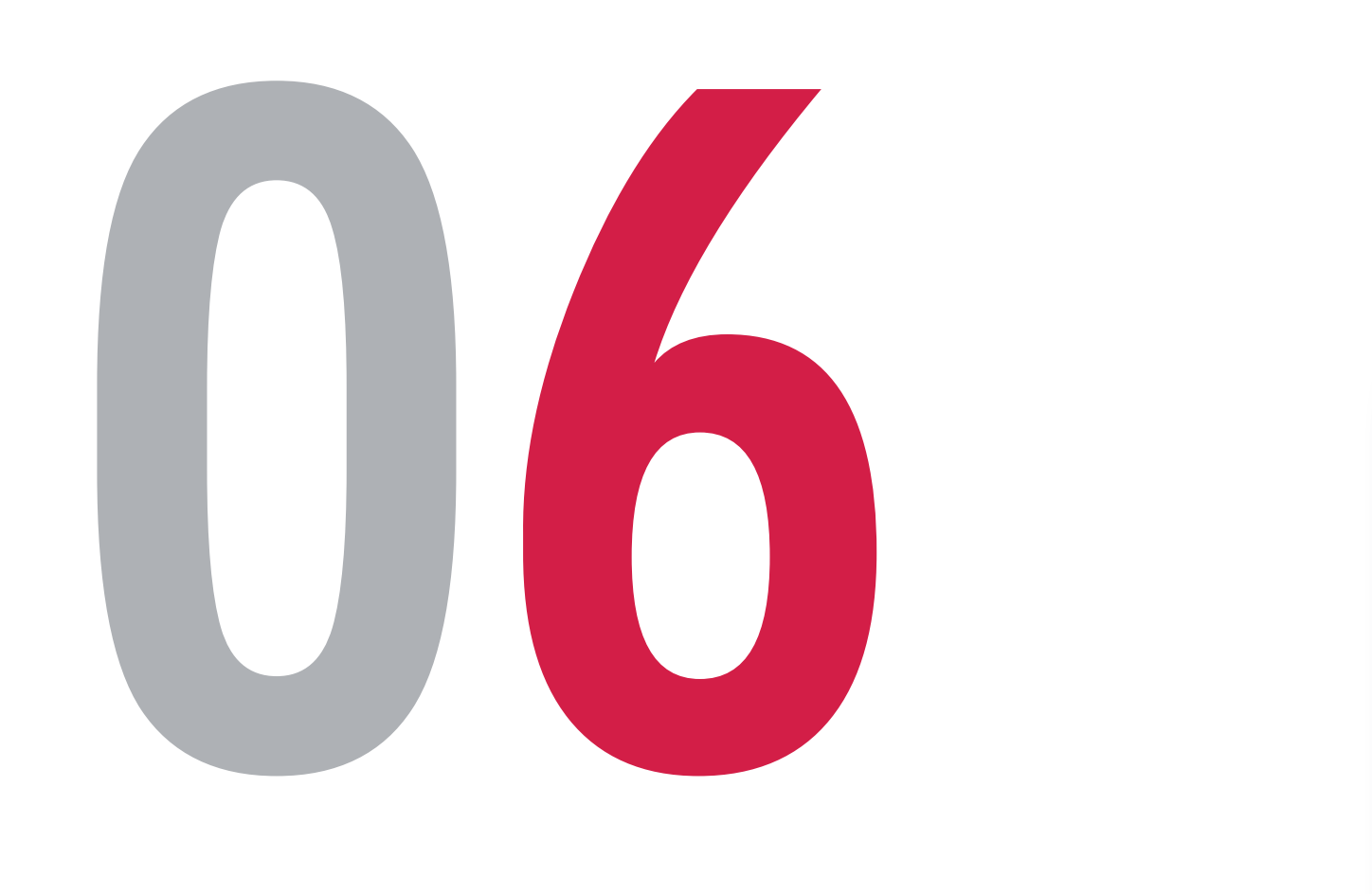

 สื่อประชาสัมพันธ์ชุดนี้ จัดทำขึ้นเพื่อเสริมสร้างความเร หรือนายหน้าประกั่นชีวิตของ บริษัท เอไอเอ จำกัด เท่านั้น • สงวนสิทธิ์ตามกฎหมาย ห้ามทำซ้ำ หรือดัดแปลง ไม่ว่าส่วนหนึ่งส่วนใดของเอกสารนี้

| :41                                                            | I 🌫 🗖                                                    |        |
|----------------------------------------------------------------|----------------------------------------------------------|--------|
| ดาวน์โหลด                                                      | เอกสาร                                                   |        |
| ำขอรับเอกสาร                                                   |                                                          |        |
| <b>ายงานสถานะการเงิน (ระ</b><br>เหรับผู้ถือกรมธรรม์ควบการลงทุเ | <b>ะหว่างปี)</b><br>นยูนิต ลิงค์เท่านั้น                 |        |
| สารอื่นๆ                                                       |                                                          |        |
| ទ្រ <b>ព័</b>                                                  | ัวกรอง = เรียงตาม                                        |        |
| ปิดเอกสารที่ต้องใส่รหัสผ่าน 🕐                                  |                                                          | YI     |
| 🔾 หนังสือรับรองการชำร                                          | ระเบี้ยฯ                                                 | ก      |
| วันที่<br>เลขที่กรมธรรม์                                       | 10 ต.ค. 2564<br>TXXXXXXXXX                               | – ទ្រី |
| ชื่อกรมธรรม์                                                   | เอไอเอ ตลอดชีพ ชำระเบี้ย<br>ประกันภัย 20 ปี (ไม่มีปันผล) |        |
| รู<br>ใบแจ้งถึงกำหนดชำระเ                                      | เบี้ยฯ                                                   |        |
| วันที่                                                         | 10 ต.ค. 2564                                             |        |
| เลขที่กรมธรรม์                                                 | TXXXXXXXXX                                               |        |
| ชื่อกรมธรรม์                                                   | เอไอเอ ตลอดชีพ ชำระเบี้ย<br>ประกันภัย 20 ปี (ไม่มีปันผล) |        |
| รายงานสถานะทางเงิน                                             | เของกรมธรรม์                                             |        |
|                                                                |                                                          |        |
|                                                                |                                                          |        |

ส่ง

เอร

ູດູວົຣີ

#### ์หัวข้อ "ส่งคำขอรับเอกสาร" ดเลือก "รายงานสถานะการเงิน (ระหว่างปี)"

ัวเลือกส่งคำขอรับเอกสาร จะปรากฏเฉพาะกรณีที่ลูกค้ามีประกันประเภท ULP เท่านั้น

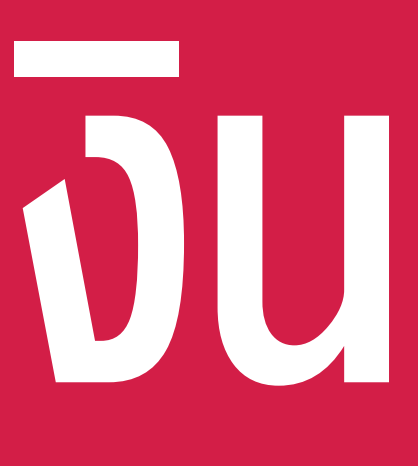

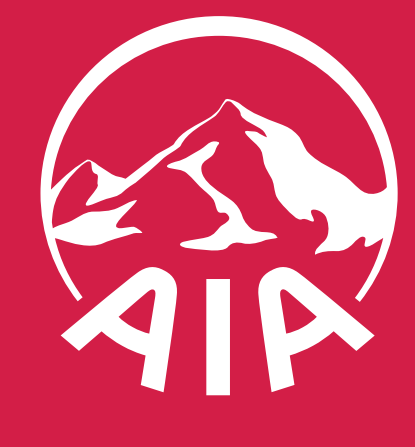

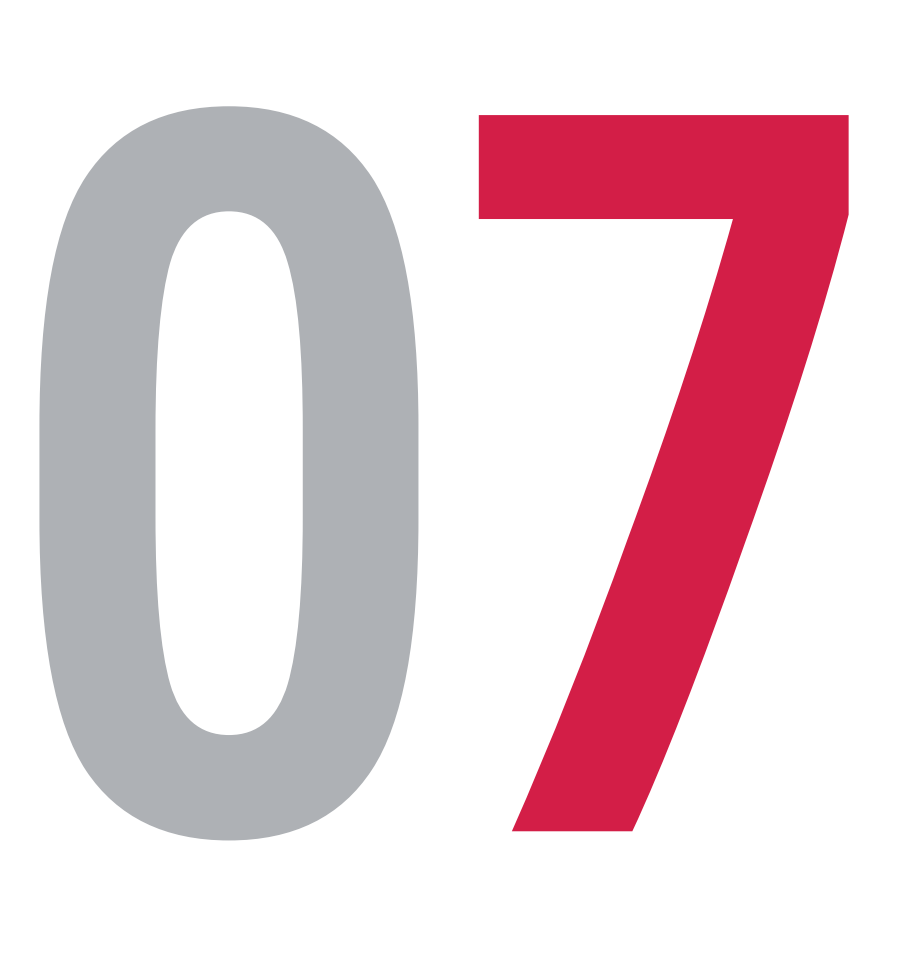

- หรือนายหน้าประกันชีวิตของ บริษัท เอไอเอ จำกัด เท่านั้น สงวนสิทธิ์ตามกฎหมาย ห้ามทำซ้ำ หรือดัดแปลง ไม่ว่าส่วนหนึ่งส่วนใดของเอกสารนี้

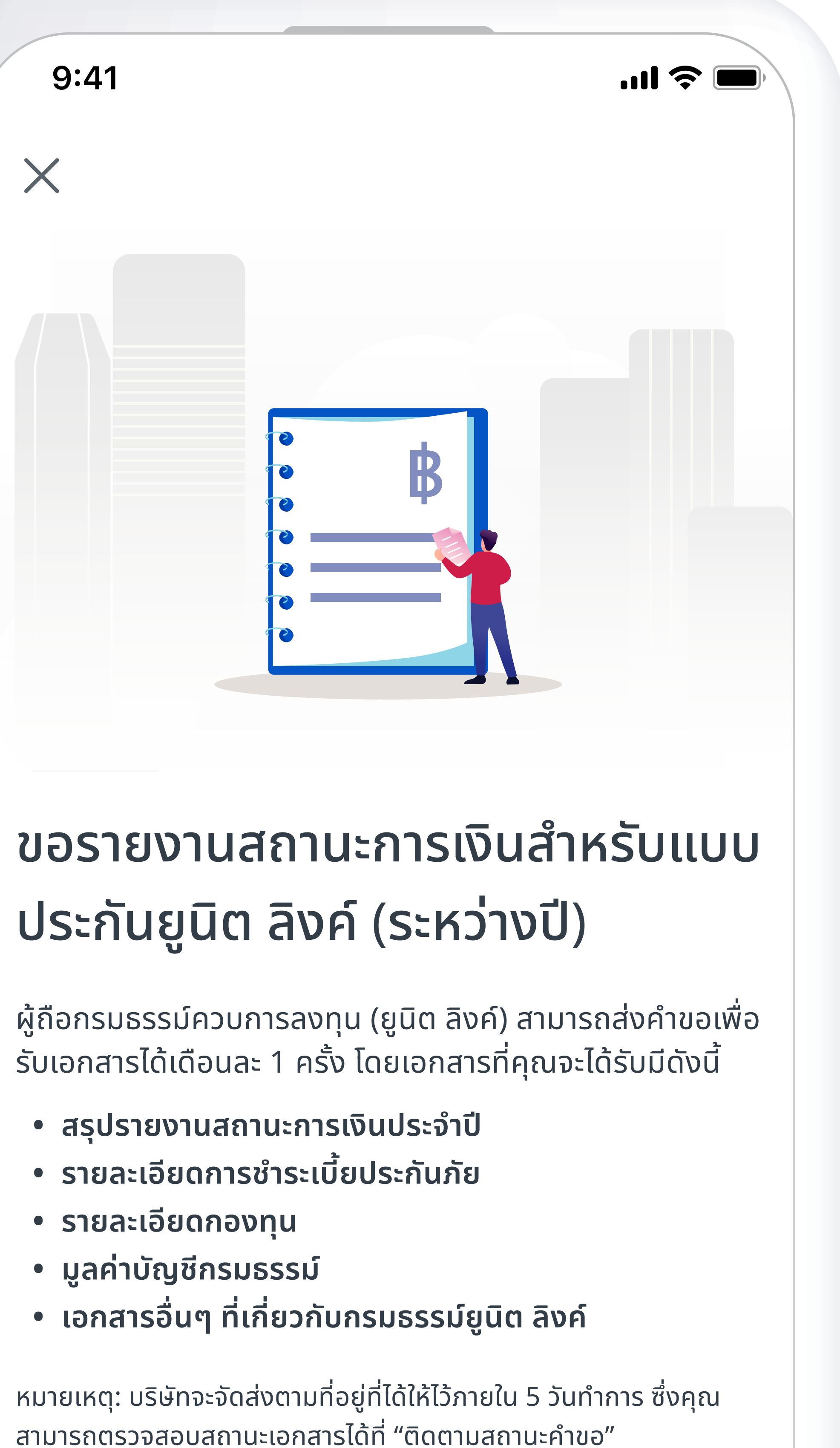

ຄັດໄປ

สื่อประชาสัมพันธ์ชุดนี้ จัดทำขึ้นเพื่อเสริมสร้างความเข้าใจและให้ความรู้กับลูกค้า ผู้ขอเอาประกันภัย ตัวแทนประกันชีวิต

#### อ่านรายละเอียด และกด "ถัดไป"

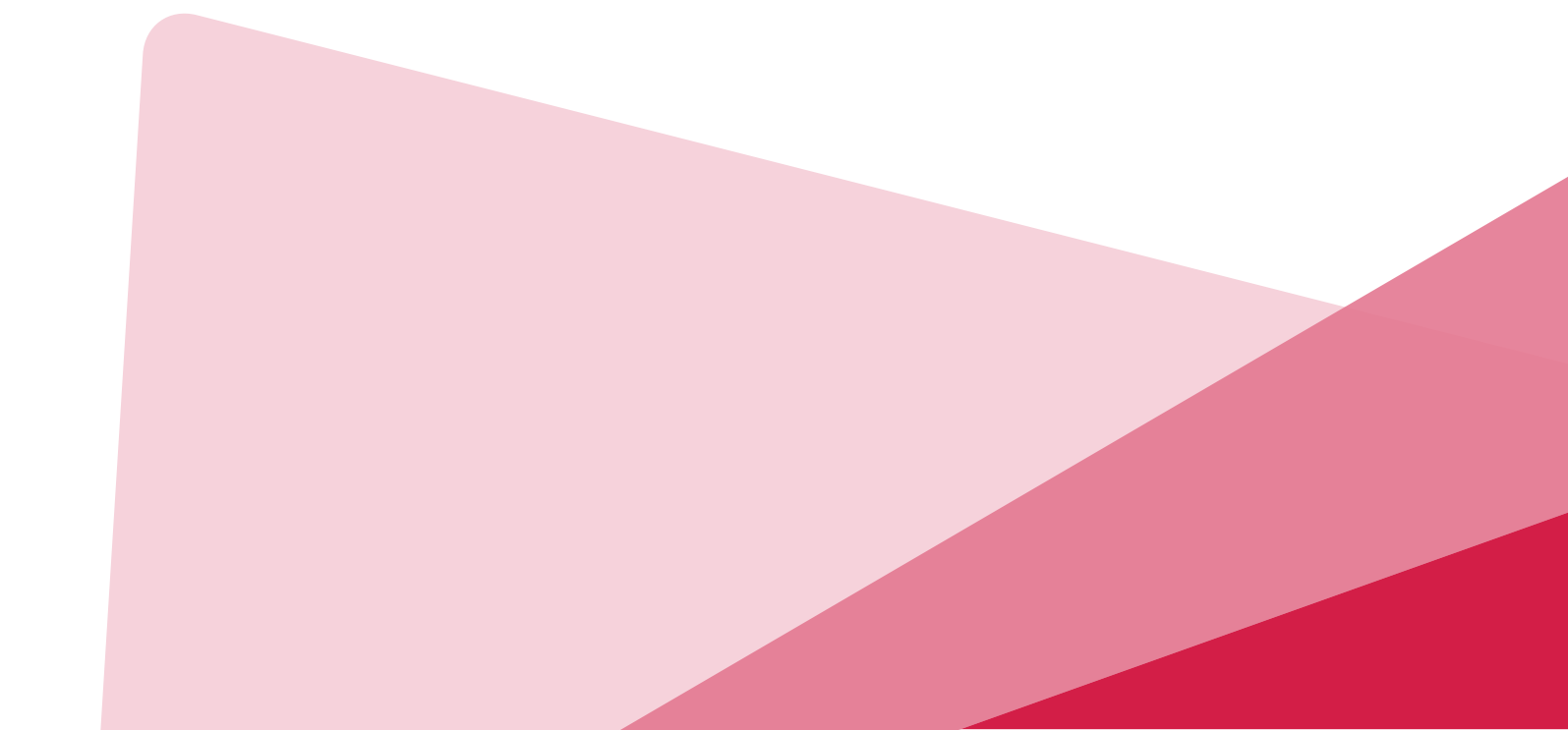

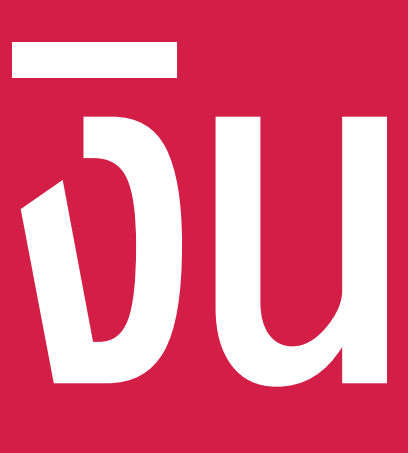

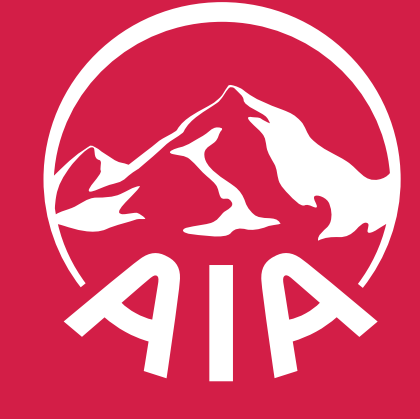

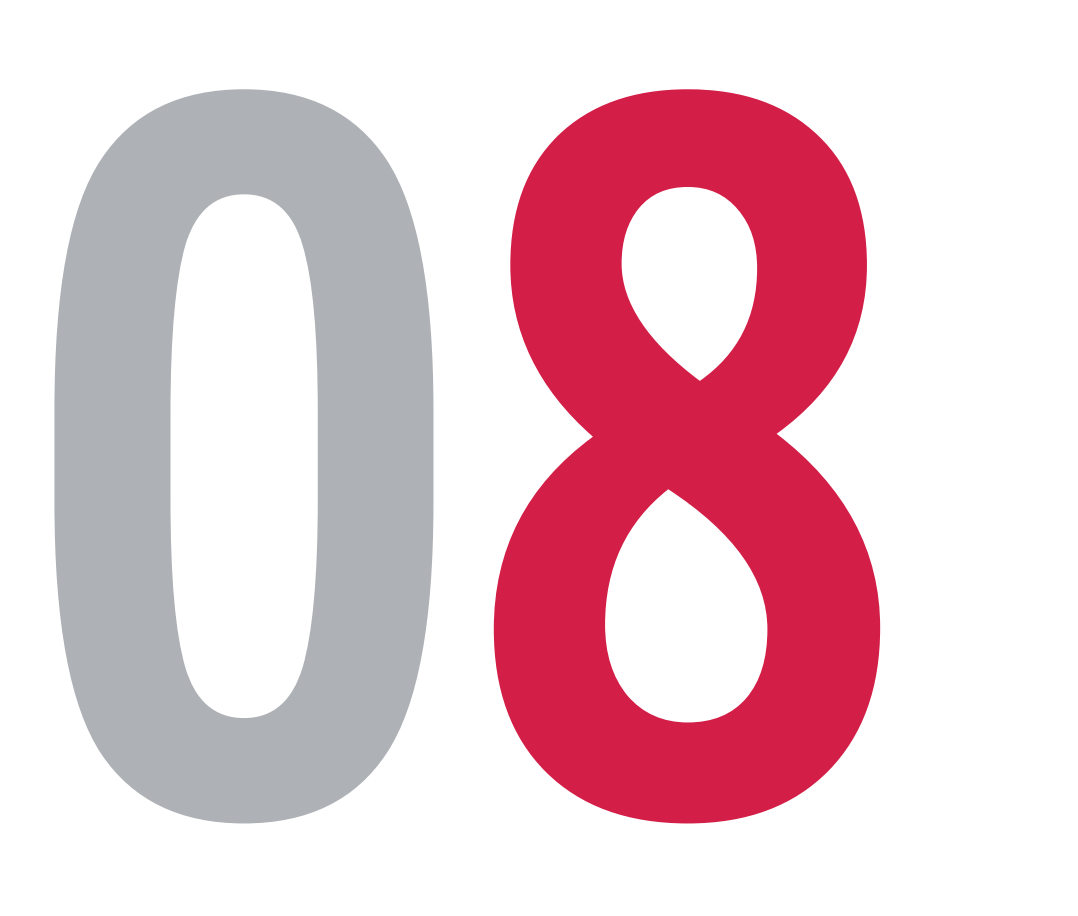

หรือนายหน้าประกันชีวิตของ บริษัท เอไอเอ จำกัด เท่านั้น • สงวนสิทธิ์ตามกฎหมาย ห้ามทำซ้ำ หรือดัดแปลง ไม่ว่าส่วนหนึ่งส่วนใดของเอกสารนี้

| 9:41                      | •••                |   |  |
|---------------------------|--------------------|---|--|
| ้ขอรายงานสถา              | านะการเงิน         | • |  |
| ่อกกรมธรรม์               |                    |   |  |
| 🔵 เอไอเอ ไลฟ์ อิสระ (ยูนิ | ์ต ลิงค์)          |   |  |
| UXXXXXXXXX                |                    |   |  |
| 🔵 เอไอเอ ลิงค์ ชำระเบี้ยเ | ประกันภัยครั้งเดีย | C |  |
| UXXXXXXXXX                |                    |   |  |
| 🔵 เอไอเอ สมาร์ท เวลท์     |                    |   |  |
| UXXXXXXXXX                |                    |   |  |
| 🔘 เอไอเอ สมาร์ท ซีเคียว   | ร์ (ยูนิต ลิงค์)   |   |  |
| UXXXXXXXXX                |                    |   |  |
| 🔵 เอไอเอ สมาร์ท อินเวส    | ัท์                |   |  |
| UXXXXXXXXXX               |                    |   |  |
| ຄັດໄເ                     | J                  |   |  |
|                           |                    |   |  |

สื่อประชาสัมพันธ์ชุดนี้ จัดทำขึ้นเพื่อเสริมสร้างความเข้าใจและให้ความรู้กับลูกค้า ผู้ขอเอาประกันภัย ตัวแทนประกันชีวิต

### ลือกกรมธรรม์ที่ต้องการขอรายงาน

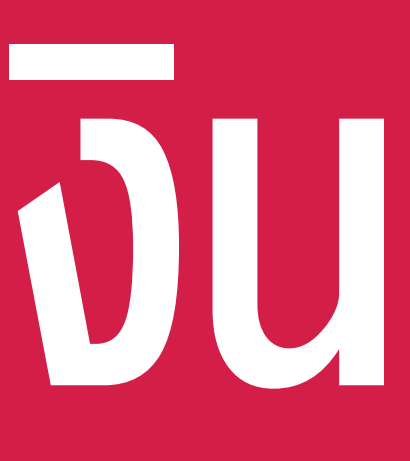

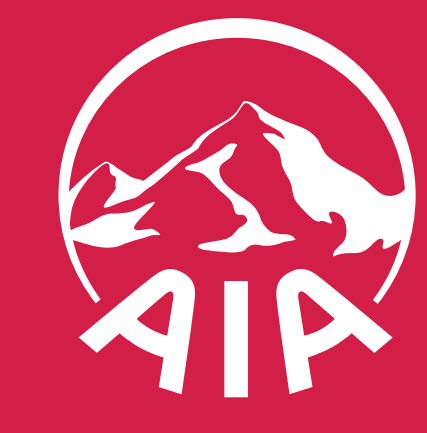

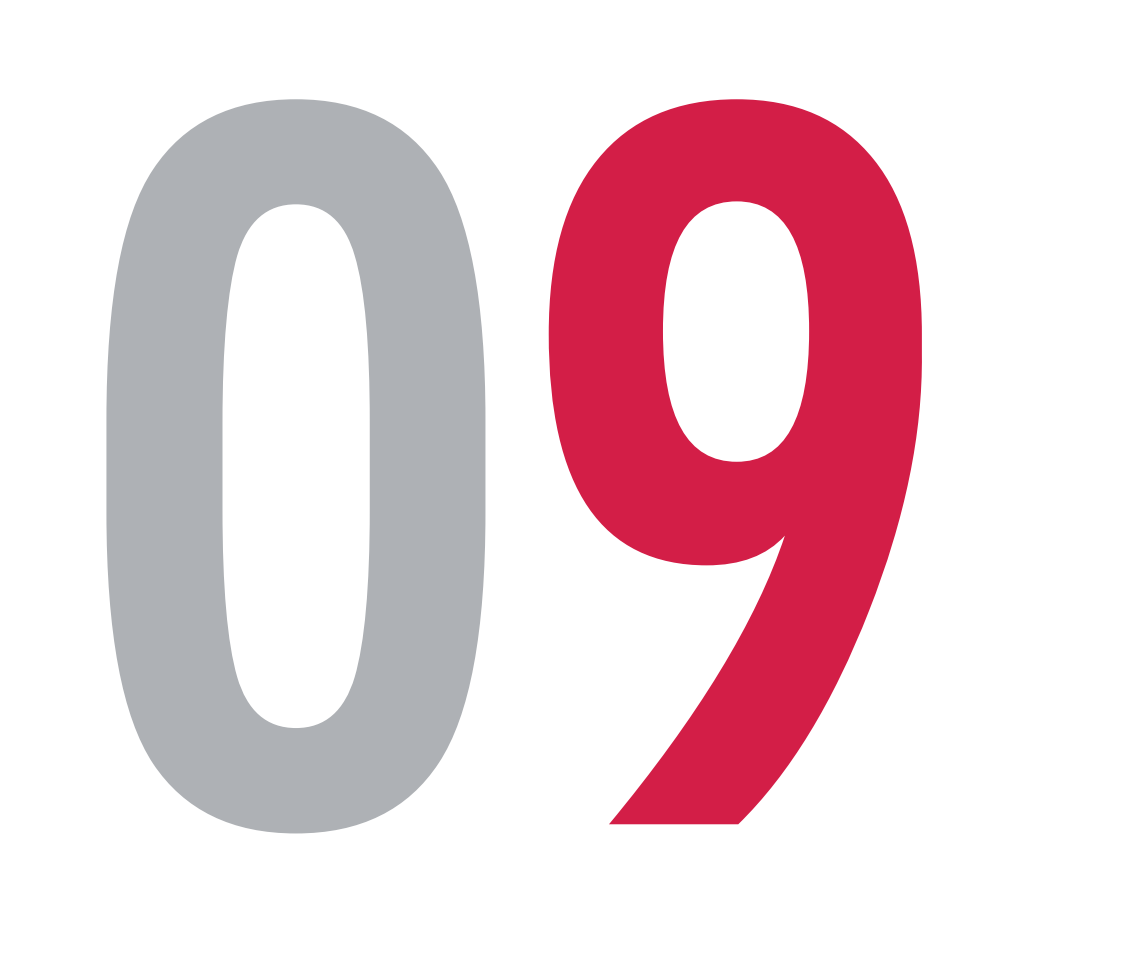

สื่อประชาสัมพันธ์ชุดนี้ จัดทำขึ้นเพื่อเสริมสร้างความเข้าใจและให้ความรู้กับลูกค้า ผู้ขอเอาประกันภัย ตัวแทนประกันชีวิต หรือนายหน้าประกันชีวิตของ บริษัท เอไอเอ จำกัด เท่านั้น
สงวนสิทธิ์ตามกฎหมาย ห้ามทำซ้ำ หรือดัดแปลง ไม่ว่าส่วนหนึ่งส่วนใดของเอกสารนี้

| 9:41                                             | • 1                                          |                                               |
|--------------------------------------------------|----------------------------------------------|-----------------------------------------------|
| < ขอรายงานล                                      | สถานะการเงิน                                 | •<br>•                                        |
| ยืนยันรายละเอียด                                 |                                              |                                               |
| เลขที่กรมธรรม์                                   | UXXXX                                        | XXXXXX                                        |
| ชื่อกรมธรรม์                                     | เอไอเอ สมาร์<br>(                            | ท ซีเคียวร์<br>ยูนิตลิงค์)                    |
| ที่อยู่ติดต่อ                                    | บ้า<br>ถนเ<br>แขวงxxxxxxx เข<br>จังหวัดxxxxx | ินเลขที่ xx<br>มxxxxxx<br>มตxxxxx<br>xx xxxxx |
| คุณสามารถเปลี่ยนที่อยู่ของคุณ<br>ก่อนขอรับเอกสาร | ณได้ที่เมนู "เปลี่ยนที่อยุ                   | ยู่ติดต่อ"                                    |

ยืนยัน

#### ารวจสอบรายละเอียด ิละกด "ยื่นยัน"

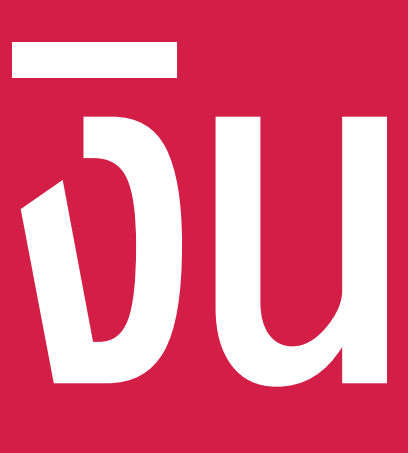

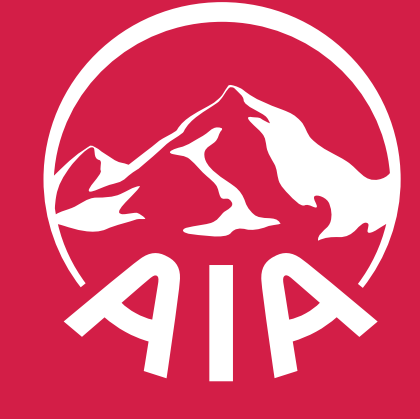

- หรือนายหน้าประกันชีวิตของ บริษัท เอไอเอ จำกัด เท่านั้น
- สงวนสิทธิ์ตามกฎหมาย ห้ามทำซ้ำ หรือดัดแปลง ไม่ว่าส่วนหนึ่งส่วนใดของเอกสารนี้

| 9:41                                                           |                                                        | ul 🌫 📖                   |                  |
|----------------------------------------------------------------|--------------------------------------------------------|--------------------------|------------------|
| ยกเลิก                                                         |                                                        |                          |                  |
| ใส่รหัส OTP                                                    |                                                        |                          |                  |
| ใส่รหัส OTP ที่ส่งไปย<br>หมายเลขโทรศัพท์มืล<br>อีเมล: cuxxxxx@ | ยังข้อมูลติดต่อของคุณ<br>อถือ: xxx-xxx-4040<br>aia.com | J                        |                  |
|                                                                |                                                        |                          | <b>5</b> 8<br>Ma |
| รับรหัสใหม่ (60 วิ)                                            | เล                                                     | ลขที่อ้างอิง: xxxxxx     | 61<br>2          |
|                                                                |                                                        |                          | <b>1</b>         |
|                                                                |                                                        |                          |                  |
|                                                                | ส่ง                                                    |                          | หาร              |
| 1                                                              | 2<br>авс                                               | 3<br>DEF                 | 1. L<br>(        |
| 4<br>бні                                                       | 5<br>JKL                                               | 6<br>мпо                 | 2. เ             |
| 7<br>pqrs                                                      | 8<br>тиv                                               | 9<br>wxyz                |                  |
|                                                                | 0                                                      | $\langle \times \rangle$ |                  |
|                                                                |                                                        |                          |                  |
|                                                                |                                                        |                          |                  |
|                                                                |                                                        |                          |                  |

สื่อประชาสัมพันธ์ชุดนี้ จัดทำขึ้นเพื่อเสริมสร้างความเข้าใจและให้ความรู้กับลูกค้า ผู้ขอเอาประกันภัย ตัวแทนประกันชีวิต

### ะบบจะส่งรหัส OTP เพื่อยืนยันตัวตน ปยังหมายเลขโทรศัพท์มือถือและอีเมล ได้ลงทะเบียนไว้กับ ใส่รหัสที่ได้รับ และ**กด "ส่ง"**

กไม่ได้รับ OTP เนื่องจากเปลี่ยนแปลงหมายเลขโทรศัพท์มือถือ ต้องการแก้ไขหมายเลขโทรศัพท์มือถือ ดูเพิ่มเติมที่คู่มือเปลี่ยนหมายเลขโทรศัพท์มือถือ เนื่องจากเปลี่ยนแปลงอีเมล ต้องการแก้ไขอีเมล ดูเพิ่มเติมที่คู่มือเปลี่ยนอีเมล

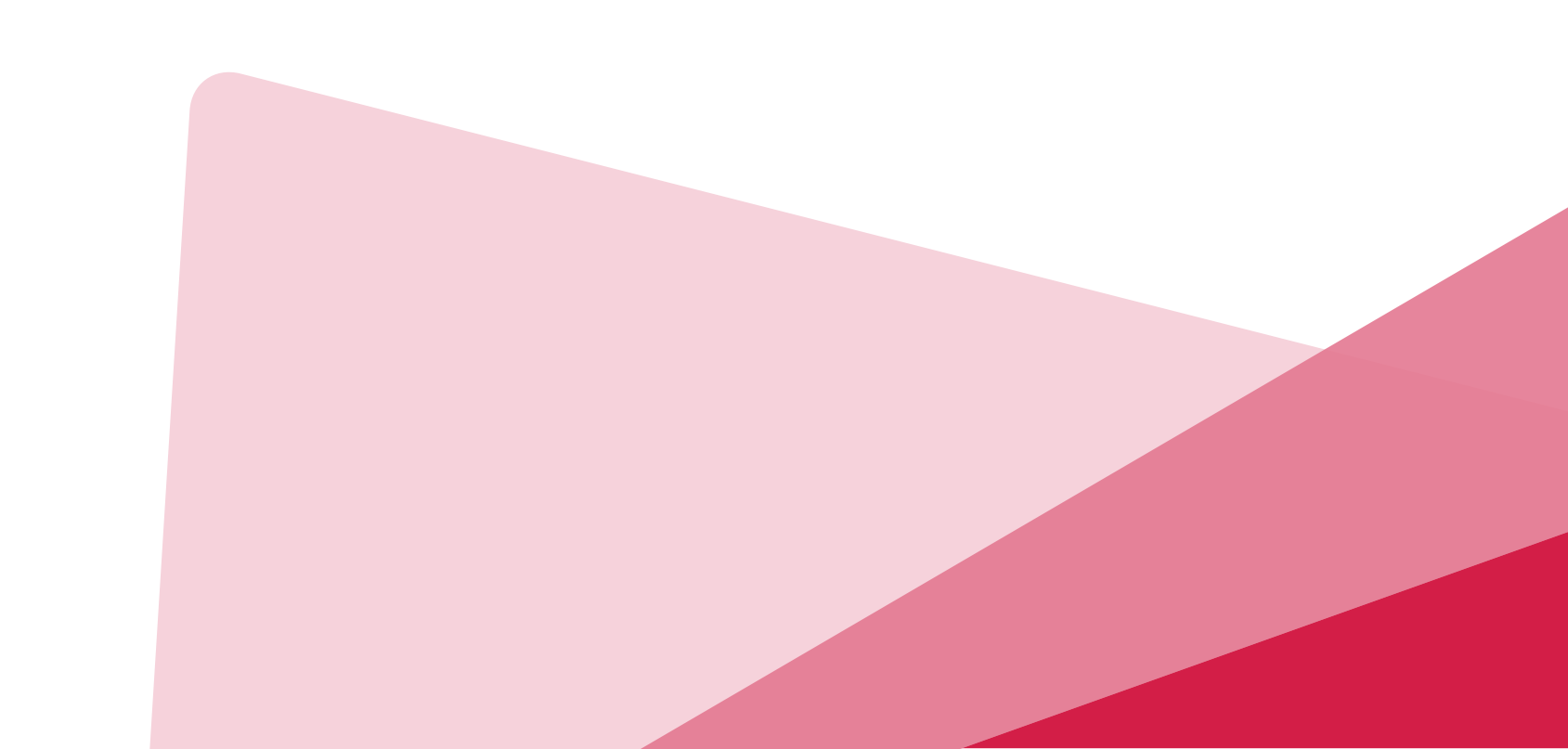

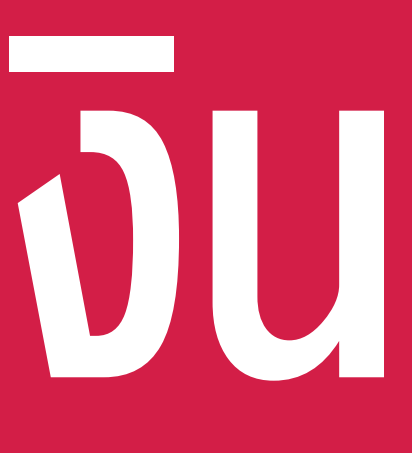

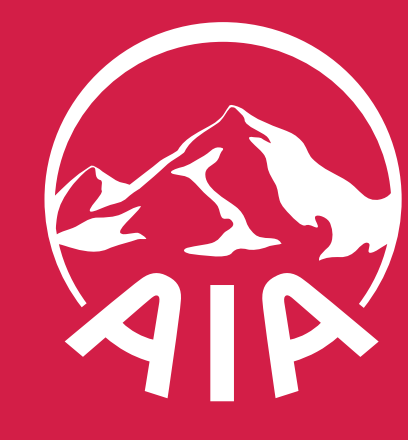

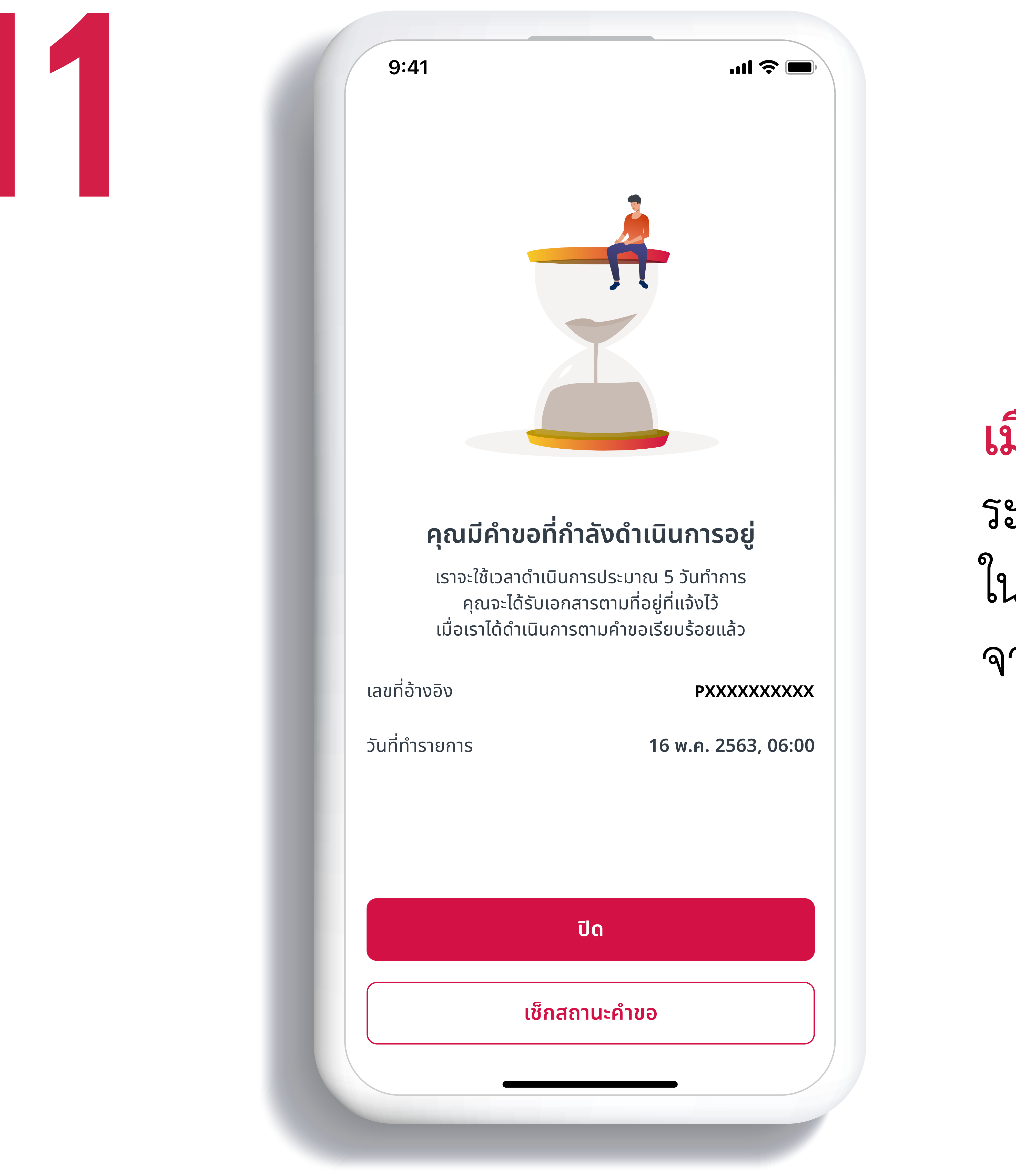

- หรือนายหน้าประกันชีวิตของ บริษัท เอไอเอ จำกัด เท่านั้น สงวนสิทธิ์ตามกฎหมาย ห้ามทำซ้ำ หรือดัดแปลง ไม่ว่าส่วนหนึ่งส่วนใดของเอกสารนี้

สื่อประชาสัมพันธ์ชุดนี้ จัดทำขึ้นเพื่อเสริมสร้างความเข้าใจและให้ความรู้กับลูกค้า ผู้ขอเอาประกันภัย ตัวแทนประกันชีวิต

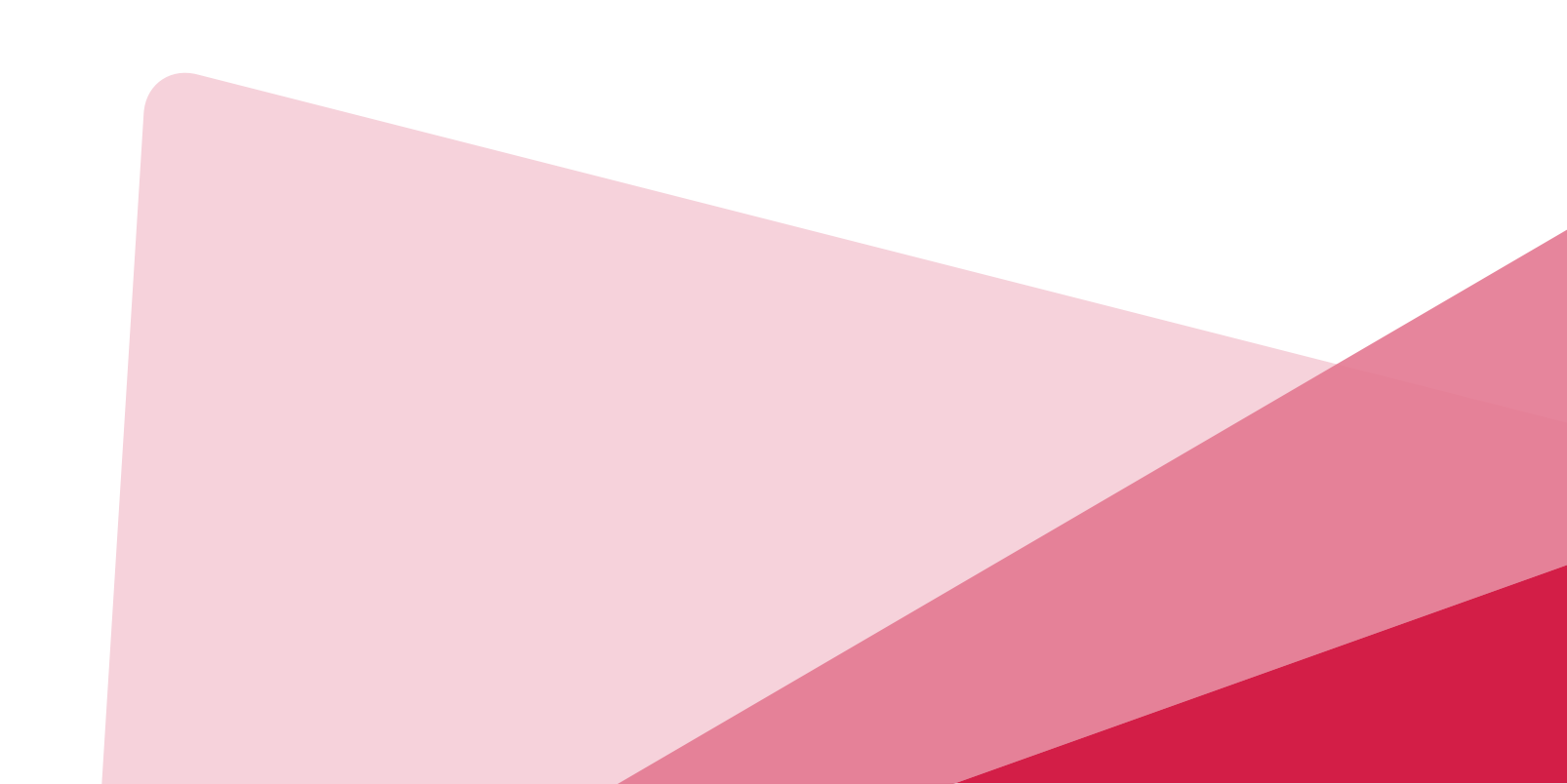

### จากนั้น**กด "ปิด"**

เมื่อระบบได้รับคำขอจากคณ ระบบจะใช้เวลาดำเนินการประมาณ 5 วันทำการ ในการส่งเอกสารตามที่อยู่ที่ได้แจ้งไว้

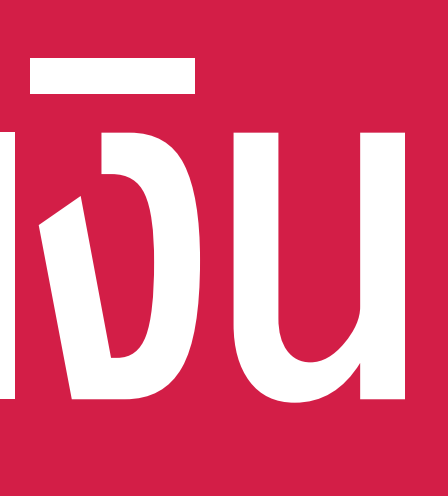

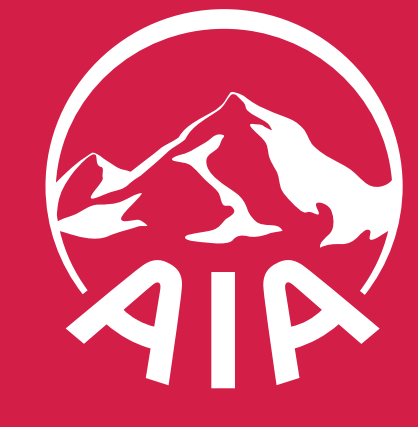

# (BBW GIGIGI) ASUNAUSAIS

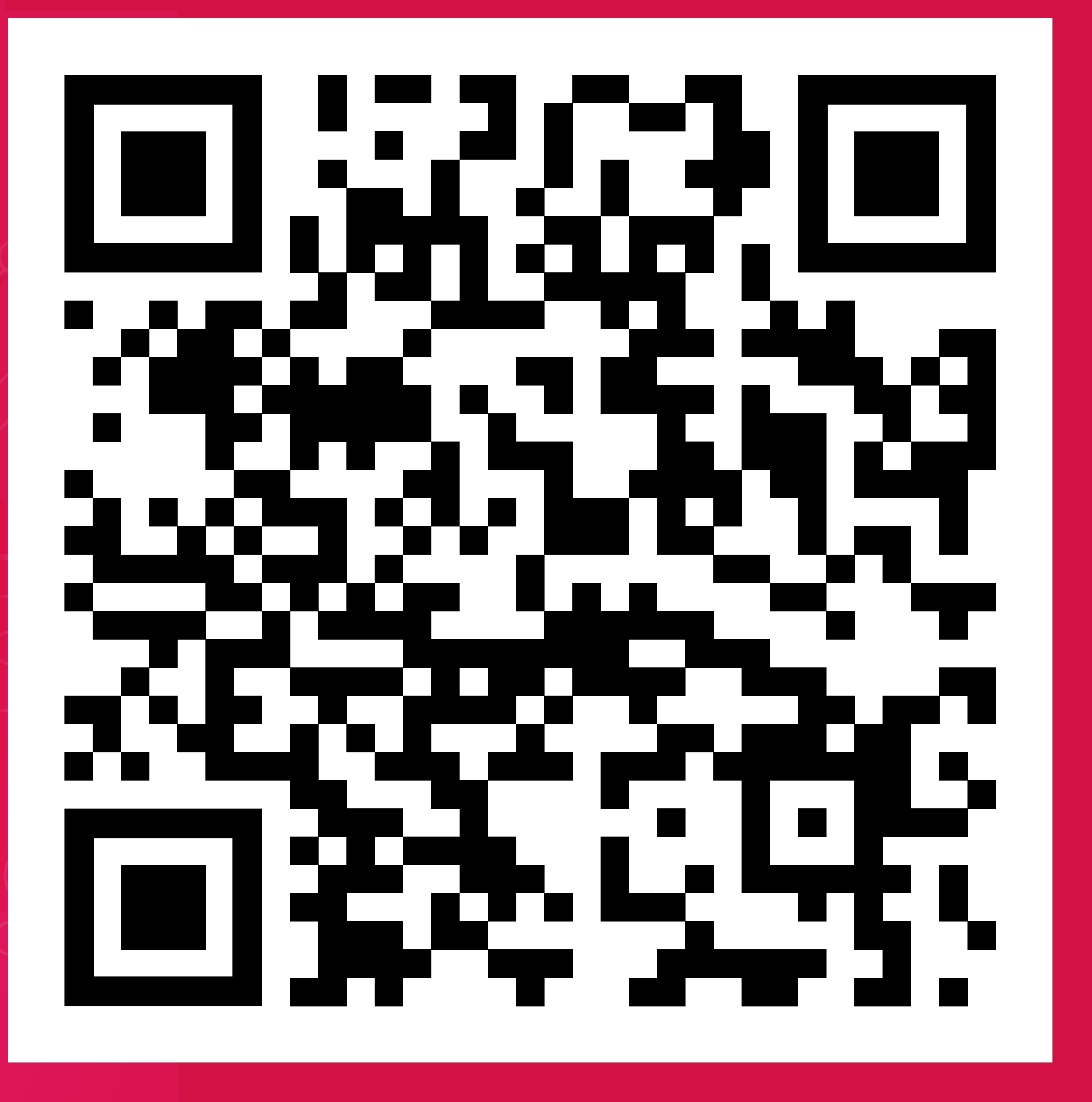

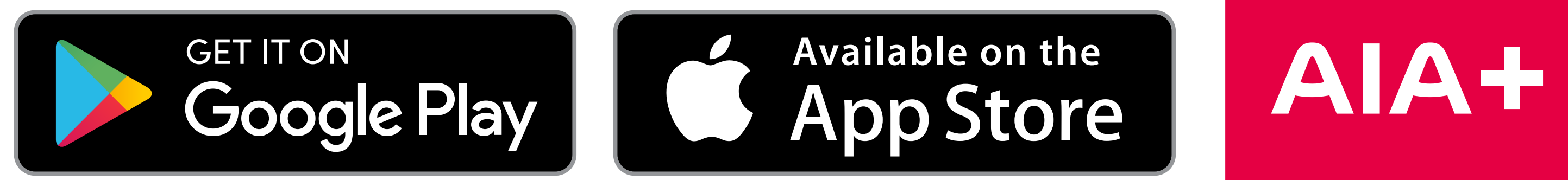

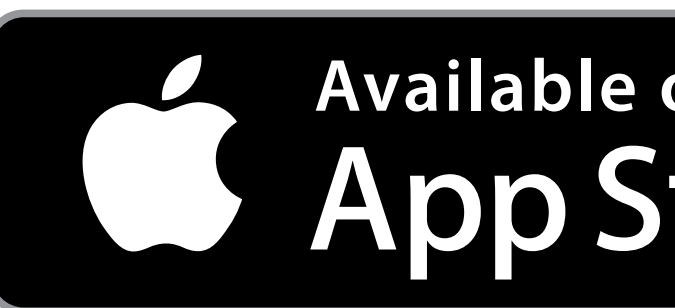

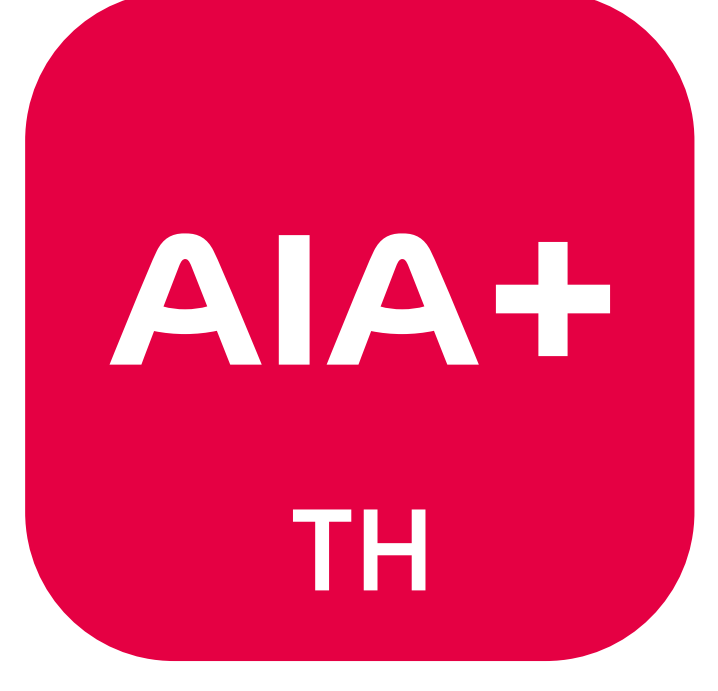